# คู่มือการใช้มานระบบ EDR สำหรับ มานกิจกรรม

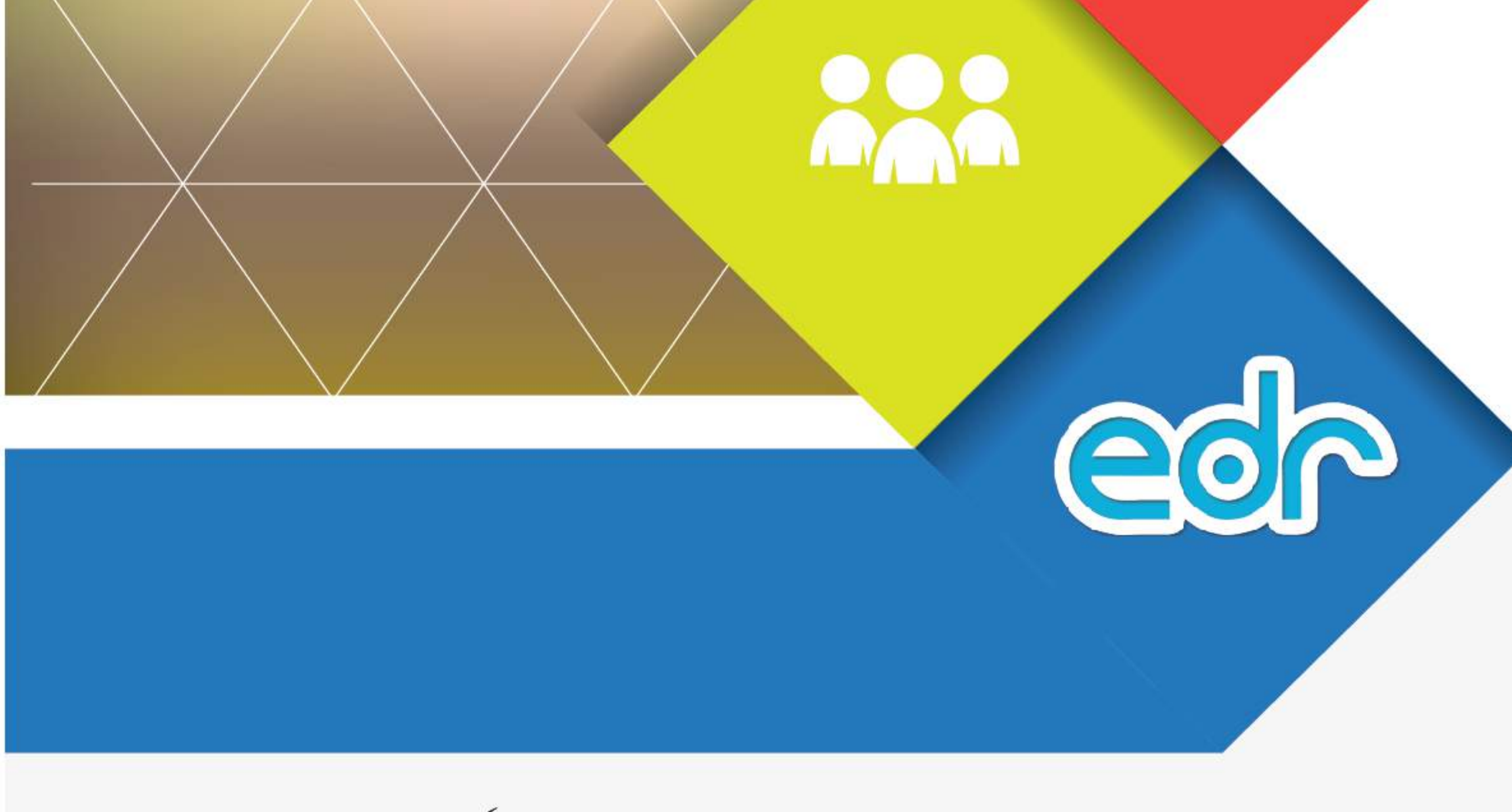

จัดทำโดย : บริษัท แกรนด์ เอทีเอส จำกัด 135 ซ.รังสิต-นครนายก 16 ต.ประชาธิบัตย์ อ.ธัญบุรี จ.ปทุมธานี 12130 โทรศัพท์ : 0 2159 3604 แฟ็กซ์ : 0 2159 3605

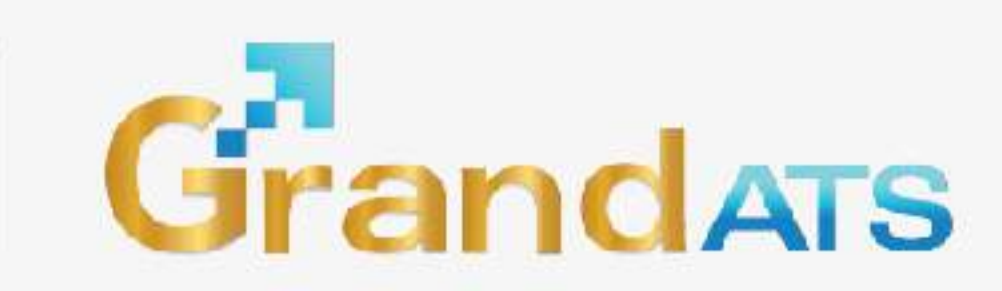

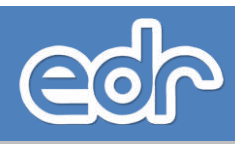

## สารบัญ

| 1.การเริ่มต้นใช้งานระบบ EDR                                        | 1  |
|--------------------------------------------------------------------|----|
| 1.1 การเข้าใช้งานระบบ EDR                                          | 3  |
| 1.2 หน้าจอหลัก                                                     | 4  |
| 1.3 การเปลี่ยนรหัสผ่าน                                             | 6  |
| 2.การจัดการข้อมูลกิจกรรมต่าง ๆ ของวิทยาลัย                         | 7  |
| 2.1 การกำหนดวิธีการประเมินผลวิชากิจกรรมฯ                           | 9  |
| 2.2 การตรวจสอบ/เพิ่ม/แก้ไข ประเภทของกิจกรรมวิทยาลัย                | 11 |
| 2.3 การตรวจสอบ/เพิ่ม/แก้ไข กิจกรรมต่างๆ ของวิทยาลัย                | 13 |
| 2.4 การกำหนดนักเรียน-นักศึกษาที่ต้องเข้าร่วมกิจกรรมของวิทยาลัย     | 15 |
| 3.การเช็คชื่อๆและการประเมินผลวิชากิจกรรมๆ                          | 21 |
| 3.1 การเซ็คชื่อนักเรียน-นักศึกษาเข้าร่วมกิจกรรมของวิทยาลัย         | 23 |
| 3.2 การประเมินผลวิชากิจกรรมฯให้กับนักเรียน-นักศึกษาและพิมพ์รายงานฯ | 27 |
| 3.3 การกำหนด และการเซ็คซื่อนักศึกษาวิชาทหาร                        | 31 |

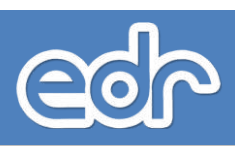

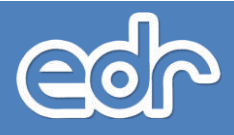

# 1.การเริ่มต<sup>้</sup>นใช้งานระบบ EDR

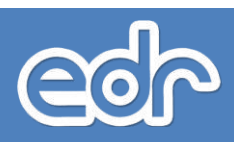

## 🕼 1.1 การเข้าใช้งานระบบ

ท่านสามารถเข้าใช้งานระบบซอฟต์แวร์บริหารจัดการด้านการอาชีวศึกษา (EDR) ระบบหนึ่งเดียวที่ใช้งานผ่าน คอมพิวเตอร์ โทรศัพท์ และแท็บเล็ตของท่าน ได้ทุกที ทุกเวลา โดยมีขั้นตอนการเข้าใช้งานระบบดังนี้

- เปิดเบราว์เซอร์ เช่น Internet Explorer, Mozilla Firefox, Google Chrome เป็นต้น ของคอมพิวเตอร์ โทรศัพท์ หรือแท็บเล็ตของคุณ
- 2. พิมพ์ URL http://xxxx.appedr.com จากนั้นกดปุ่ม Enter หรือเข้าใช้งานจากหน้าเว็บไซต์วิทยาลัย
- 3. พิมพ์รหัสผู้ใช้งานและรหัสผ่าน
- 4. คลิกปุ่ม "เข้าระบบ" เพื่อเริ่มต้นการใช้งานระบบ

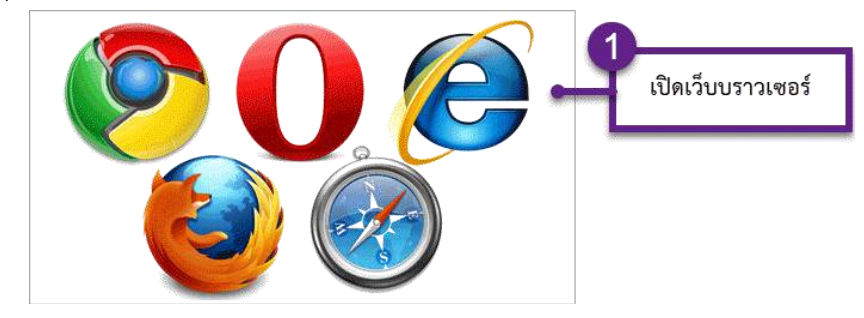

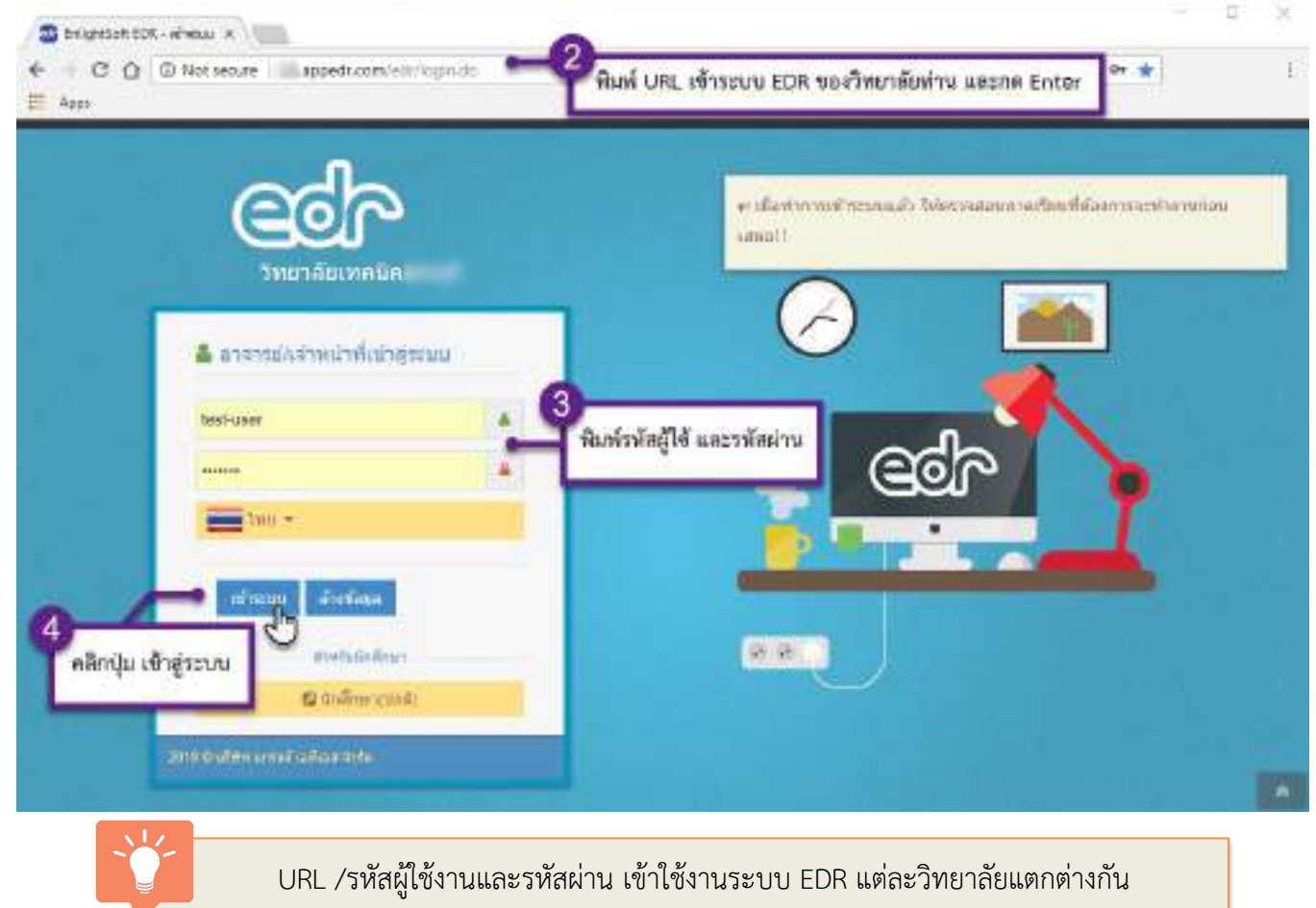

ท่านสามารถสอบถามจากผู้ดูแลระบบของวิทยาลัย

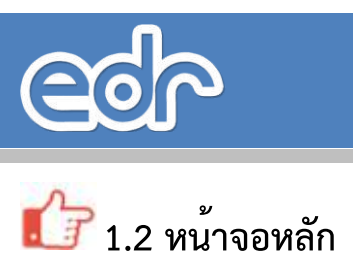

| โล วิทยาลัย              | and the second second se |                                        |                                                         |                                                                                                    |                                                                                          | _                                     | 1xer 2                                                                | ประมวล                                                              |
|--------------------------|----------------------------------------------------------------------------------------------------|----------------------------------------|---------------------------------------------------------|----------------------------------------------------------------------------------------------------|------------------------------------------------------------------------------------------|---------------------------------------|-----------------------------------------------------------------------|---------------------------------------------------------------------|
| 20                       | 🖒 EDR DashBoa                                                                                                    | rd 🧧                                   | ) กรุณาเลือกปี                                          | หลักสูตร 🋗 ภาคเรียน 🗄 1/2560 🕑 ข้                                                                                                 | ้อมูลปึงบประมาย                                                                          | nu : 25                               | 60 AA 6                                                               | โลกต่อทีมงานพัฒนาร                                                  |
| (>)<br>ริการข้อมูลทั่วไป | 📕 DashBoard ดารางสอน                                                                                                    |                                        |                                                         |                                                                                                    |                                                                                          |                                       |                                                                       |                                                                     |
| รูผู้สอน                 | 🏁 เช็คชื่อกิจกรรมหน้าเสาธง                                                                                                    | 2                                      | <ul> <li>× เช็คชื่อเ</li> </ul>                         | ข้าเรียนรายวิชา                                                                                                    | ารสอบ/บันทึกคะ                                                                           | ะแนนล                                 | 1อบ 😕 🖹 ส่งผ                                                          | ลการเรียนให้งานวัดผล                                                |
| Supup (                  |                                                                                                    |                                        |                                                         |                                                                                                    |                                                                                          |                                       |                                                                       |                                                                     |
|                          | กำหน                                                                                                    | ดระยะ                                  | ะเวลา "เช็ค                                             | ชื่อเข้าเรียนรายวิชา" คือ <mark>08:3</mark>                                                                                       | 0-20:00 u.lı                                                                             | มแต่ล                                 | เะวันเท่านั้นนะคะ                                                     | \$                                                                  |
|                          | <b>กำหน</b><br>รายชื่อกลุ่มที่สอนที่ด้องเช็คชื่อ ประ                                                                                                    | <b>เดระย</b> ะ<br>จำวันที่             | ะ <mark>เวลา "เช็ค</mark><br>24/04/2561                 | ชื่อเข้าเรียนรายวิชา" คือ 08:3<br>🔳 ตรวจสอบส                                                                                      | 0-20:00 น.ใน<br>เถานะการเช็คชื่อ                                                         | มแต่ล<br>เรายวิท                      | ะวันเท่านั้นนะคะ<br>ชา                                                |                                                                     |
|                          | กำหน<br>รายชื่อกลุ่มที่สอนที่ต้องเช็คชื่อ ประ<br>ชื่อกลุ่มที่สอน                                                                                                    | ดระยะ<br>จำวันที่<br>กลุ่ม             | ะเวลา "เช็ค<br>24/04/2561<br>ปีหลักสูตร                 | ชื่อเข้าเรียนรายวิชา" คือ 08:3<br>ตรวจสอบส<br>วิชาเรียน                                                                           | 0-20:00 น.ใบ<br>เถานะการเช็คชื่อ<br>คาบเรียน                                             | มแต่ล<br>รายวิร<br>🌢                  | ะวันเท่านั้นนะคะ<br>ฮา<br>ประเภทคาบสอน                                | สถานะการเช็คชื่อ                                                    |
| 5                        | <b>กำหน</b><br>รายชื่อกลุ่มที่สอนที่ต้องเช็คชื่อ ประ<br><mark>ชื่อกลุ่มที่สอน</mark><br>ปวส1 ติดตั้งและบำรุงรักษา/ม.6                                                                                                    | ดระยะ<br>จำวันที่<br>กลุ่ม<br>5        | ะเวลา "เช็ค<br>24/04/2561<br>ปีหลักสูตร<br>2557         | ชื่อเข้าเรียนรายวิชา" คือ 08:3<br>☐ ตรวจสอบส<br>วิชาเรียน<br>.3100-0005: งานวัดละเอียด [1-2-2]                                    | 0-20:00 น.ใบ<br>เถานะการเช็คชื่อ<br>คาบเรียน<br>1<br>08:30-09:30                         | มแต่ล<br>รายวิว<br><b>&amp;</b><br>18 | ะวันเท่านั้นนะคะ<br>ชา<br>ประเภทดาบสอน<br>健 คาบทฤษฎ์                  | สถานะการเช็คชื่อ<br>× ยังไม่ได้เช็คชื่อ                             |
| 5                        | กำหน<br>รายชื่อกลุ่มที่สอนที่ด้องเช็คชื่อ ประ<br><mark>ชื่อกลุ่มที่สอน</mark><br>ปวส1 ติดตั้งและบำรุงรักษา/ม.6<br>ปวส1 ติดตั้งและบำรุงรักษา/ม.6                                                                                                    | <b>ดระยะ</b><br>จำวันที่<br>กลุ่ม<br>5 | ะเวลา "เช็ค<br>24/04/2561<br>ปีหลักสูตร<br>2557<br>2557 | ชื่อเข้าเรียนรายวิชา" คือ 08:3<br>☐ ดรวจสอบส<br>วิชาเรียน<br>3100-0005: งานวัดละเอียด [1-2-2]<br>3100-0005: งานวัดละเอียด [1-2-2] | 0-20:00 น.ใน<br>โดานะการเช็คชื่อ<br>คาบเรียน<br>1<br>08:30-09:30<br>2,3,4<br>09:30-12:30 | มแต่ล<br>รายวิร<br>18<br>18           | มะวันเท่านั้นนะคะ<br>ชา<br>ประเภทดาบสอน<br>健 คาบทฤษฎี<br>✔ คาบปฏิบัติ | ร<br>สถานะการเช็คชื่อ<br>× ยังไม่ได้เช็คชื่อ<br>× ยังไม่ได้เช็คชื่อ |

#### รายละเอียดหน้าจอหลัก มีดังต่อไปนี้

1. แบนเนอร์ (Banner) ประกอบด้วยรูปภาพสัญลักษณ์ระบบ EDR,ชื่อสถานศึกษา และแถบแสดงข้อมูลผู้ใช้งาน

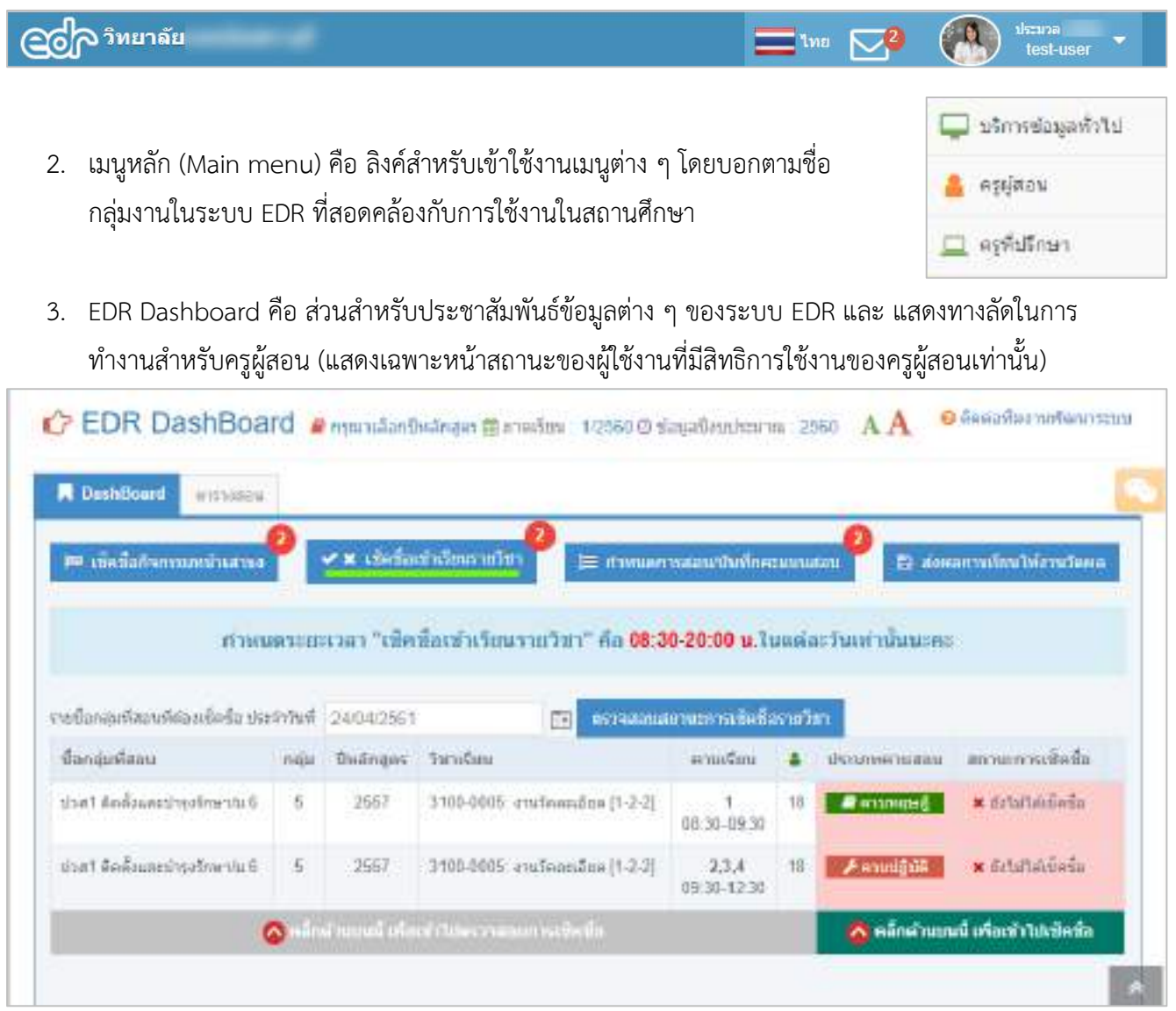

- แถบแสดงสถานะการทำงานปัจจุบัน คือ แถบแสดงข้อมูลการทำงานปัจจุบัน ได้แก่ ปีหลักสูตรปัจจุบัน ภาคเรียนปัจจุบัน ปีงบประมาณปัจจุบัน เป็นต้น
- 5. 🛛 🔨 เครื่องมือขยายหรือย่อข้อความ เพื่อความสะดวกในการใช้งานมากขึ้น
- 6. เครื่องมือ สำหรับแสดงเมนูลัดในการเรียกใช้งานเมนูที่ใช้งานบ่อย ๆ เพื่อให้ผู้ใช้เข้าถึงเมนูได้ง่ายขึ้น

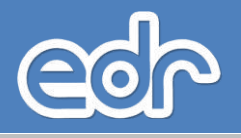

## 👉 1.3 การเปลี่ยนรหัสผ่าน

เมื่อท่านเข้าใช้งานระบบซอฟต์แวร์บริหารจัดการด้านการอาชีวศึกษา (EDR) ท่านสามารถเปลี่ยนรหัสผ่าน สำหรับเข้าใช้งานได้ดังนี้

- 1. คลิกที่มุมขวามือ เพื่อแสดงแถบตั้งค่าข้อมูลส่วนบุคคล
- 2. คลิกเมนู "เปลี่ยนรหัสผ่าน" เพื่อแสดงหน้าจอเปลี่ยนรหัสผ่าน
- 3. พิมพ์รหัสผ่านใหม่ตามที่ต้องและยืนยันรหัสผ่านใหม่
- 4. คลิกปุ่ม "บันทึก" เพื่อบันทึกการเปลี่ยนรหัสผ่าน

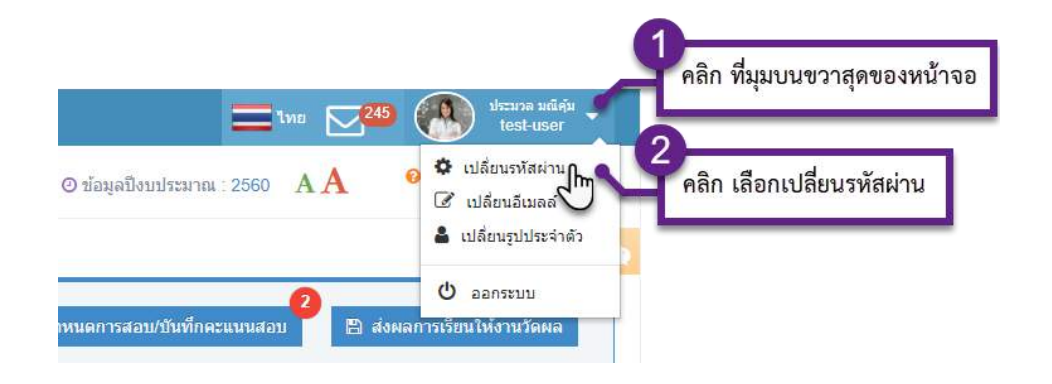

|   | รฟสญัโป้งาน :       | test-user. | 3       |                    |                 |
|---|---------------------|------------|---------|--------------------|-----------------|
|   | รรสสมานไหม่         | uinni -    | พิมพ์ ร | พัสผ่านใหม่ และยืน | ยันาหัสล่านใหม่ |
| - | ยิ่งยังรงสมานไหม่ : | ******     | *       |                    |                 |

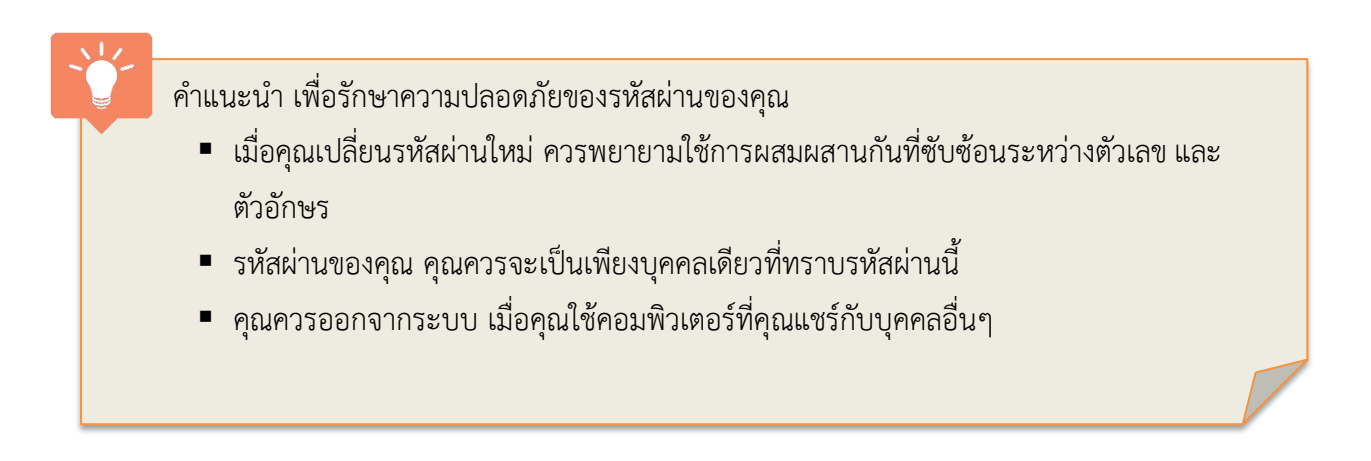

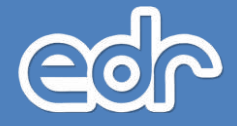

# 2.การจัดการข้อมูลกิจกรรมของวิทยาลัย

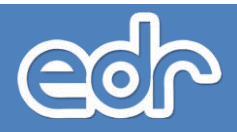

## 🕼 2.1 การกำหนดวิธีการประเมินผลวิชากิจกรรมฯ

การกำหนดวิธีการประเมินผลวิชากิจกรรมคือ การกำหนดให้ระบบประเมินผลวิชากิจกรรมๆอย่างไร เช่น ต้องการให้ระบบใช้วิธีการประเมินผลวิชาการกิจกรรมแบบใด ,ต้องการใช้ระบบดึงข้อมูลการเซ็คชื่อๆมาใช้ในการ ประเมินผลวิชากิจกรรมหรือไม่ และกำหนดให้ใครเป็นผู้ประเมินผลและส่งผลการเรียนวิชากิจกรรมเป็นต้น การ กำหนดวิธีการประเมินผลวิชากิจกรรมมีขั้นตอนดังต่อไปนี้

- 1. เข้าเมนูด้านซ้ายมือ คลิกเมนู "งานกิจกรรมฯ"
- 2. คลิกเมนู "กำหนดข้อมูลงานกิจกรรมๆ"
- ตรวจสอบการกำหนดวิธีการประเมินผลวิชากิจกรรมฯ หากต้องการแก้ไขให้คลิกปุ่ม "แก้ไข"
- 4. กำหนดวิธีการประเมินผลวิชากิจกรรมฯ ให้สอดคล้องกับวิทยาลัยของท่าน จากนั้นให้คลิกปุ่ม "บันทึก"

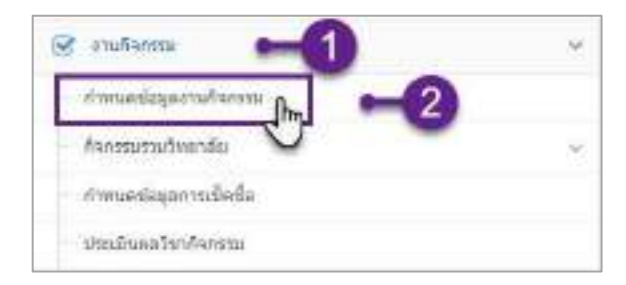

| 🛔 การประเภิณสวิหาก็จะกรรมจะให้สายเฉพาะหลิงก็จอรรมะ | ส้มีพัฒนาแหน่านั้น                           | 3 |
|----------------------------------------------------|----------------------------------------------|---|
|                                                    |                                              |   |
| ได้การประดับและ สาหรับวิชากิจการเ                  | 😳 biego rimasaan 💿 biego rimaataana          |   |
| ชื่อความและเกณฑ์ผ่างของกิจกรรมที่ 1                | - Aarmamitaansa - 60 (0-100)                 |   |
| สังปอยูลจาก                                        | . เม็ดนี้แก้งกระเพศานการเ                    |   |
| ปอดรายและภาณฑ์หางของกิจกรรมที่ 2                   | . Anomadournalism : 60 (5-100)               |   |
| ดีงปัญญาก                                          | . อัจกามหวัดวิทยาลัย                         |   |
| น้อความและเกณฑ์สารของกิจกรุณที่ 3                  | : สำหารหลุดสถาวกับราชีพรัฐการได : 60 (0-100) |   |
| คือข่อมุลจาก                                       | . เชื่อนี้สรายวิชาเรียน                      |   |
| ประนับคลโดร                                        | : สามกิจสาม                                  |   |
| Responsible Section                                | andaran                                      |   |

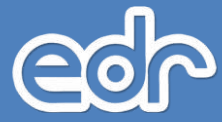

| เการประเพิ่มสะเหนือ เกิดการและ ได้สามเดียงการนักสารการประการ | ได้ห้อครามหารใน                |                      |  |
|--------------------------------------------------------------|--------------------------------|----------------------|--|
|                                                              |                                |                      |  |
| ได้การประเมินและ ส่วนรับเวิชาตัวกรรม                         | 🗍 ใช้แบบ กำหวดสมรรม 🜒 ไปได     | us dramatinamination |  |
| ນໍລອວາກແລະ.ຄາເອໂຄາແນລະຄ້ວດຮະເອົ                              | สีลสรรรษณ์ในสาหล               | (0.0.1 (0.100)       |  |
| สืบนักบุตจาก                                                 | เริ่มชื่อกิจกรรมหน้าเล่าระ +   |                      |  |
| น้อความและภาพที่ด่างของก็จะหน่งที่ 2                         | ก็จกรรมมีพระเสริกา             | 50 (0-100)           |  |
| ดื่อปัญญลจาก                                                 | Ascentration +                 |                      |  |
| ปอความและบทยะพัฒนของกิจกระเพี 3                              | กิลกรระองการวิชาชีพบูลเสล      | : 00 (0-100)         |  |
| ดือปัญหาก                                                    | ះរឹមអឺរការវេទាជាម្នេ +         |                      |  |
| ประเดินและโดย                                                | epilazuinufienzu *             |                      |  |
|                                                              | and a material distance in the |                      |  |

## 1.2 การตรวจสอบ/เพิ่ม/แก้ไข ประเภทของกิจกรรมวิทยาลัย

ท่านสามารถตรวจสอบ/เพิ่ม/แก้ไข ประเภทของกิจกรรมวิทยาลัยได้ เช่น ประเภทกิจกรรมชาติ ศาสนา พระมหากษัตริย์, ประเภทของกิจกรรมชมรมวิชาชีพ,ประเภทของกิจกรรมแผนกวิชา เป็นต้น การตรวจสอบ/เพิ่ม/ แก้ไข ประเภทของกิจกรรมวิทยาลัย มีขั้นตอนดังต่อไปนี้

- 1. เข้าเมนูด้านซ้ายมือ คลิกเมนู "งานกิจกรรมฯ"
- 2. คลิกเมนู "กิจกรรมวิทยาลัย"
- 3. คลิกเมนู "ประเภทกิจกรรมวิทยาลัย"
- 4. คลิกปุ่ม "เพิ่ม"
- 5. กรอกรายละเอียดประเภทกิจกรรมฯ
- 6. เมื่อดำเนินการเรียบร้อยแล้ว ให้คลิกปุ่ม "บันทึก"

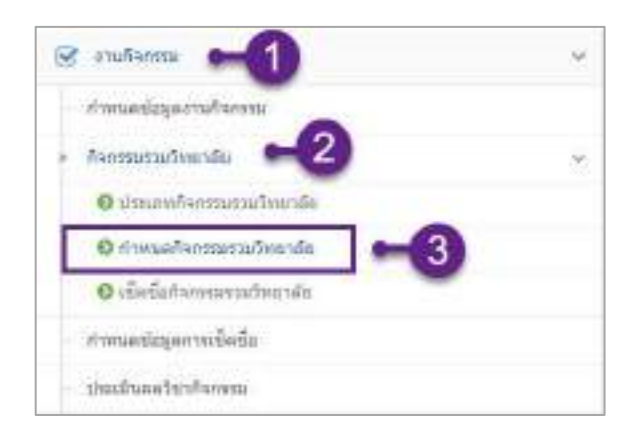

| ទាវិតអនារការបាកនេះវិតយារវិត | สมประเภทกำรงรรมสุนแหลไป      | สมเกาะไว้งาน | Sarr |
|-----------------------------|------------------------------|--------------|------|
| Q                           | Q                            |              | Q    |
| t                           | กิจกรณะนำสายมา พระกษาณ์มิศิล | 0            | 6    |
| 2                           | กิจกรณะณะม                   | 0            | Q.   |
| 2                           | бэлевшинин                   | 0            | Q. I |

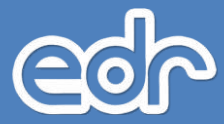

| any formany for sta | 📕 staandinadeemeihtee      | ະພະພາກແກລັກ    |              |     |  |
|---------------------|----------------------------|----------------|--------------|-----|--|
|                     | รศัสปุระเลพกิจกรรมวิทยาลัย | 4              |              |     |  |
|                     | ชื่อประเภทศิลกรรม(นามปล)   | กิจกรรมอื่นๆ   |              |     |  |
|                     | ยื่สยารแกทกิจการม(แบบเพีย) | กิจกรรมเสียง   |              | •   |  |
|                     | เป็นการใช้งาน              | (WELL)         |              |     |  |
|                     | 6-                         | maile mailer . | de destate a | 450 |  |

## 🕼 2.3 การตรวจสอบ/เพิ่ม/แก้ไข กิจกรรมต่าง ๆ ของวิทยาลัย

ท่านสามารถเพิ่มกิจกรรมของวิทยาลัยได้ เช่น กิจกรรมวันปฐมนิเทศนักศึกษาใหม่, กิจกรรมวันไหว้ครู ประจำปี, กิจกรรมวันสำคัญทางศาสนา, กิจรรมวันแม่แห่งชาติ, กิจกรรมวันพ่อแห่งชาติ เป็นต้น การตรวจสอบ/เพิ่ม/ แก้ไข กิจกรรมของวิทยาลัย มีขั้นตอนดังต่อไปนี้

- 1. เข้าเมนูด้านซ้ายมือ คลิกเมนู "งานกิจกรรมฯ"
- 2. คลิกเมนู "กิจกรรมวิทยาลัย"
- 3. คลิกเมนู "กำหนดกิจกรรมของวิทยาลัย"
- 4. คลิกปุ่ม "เพิ่ม"
- 5. กรอกรายละเอียดกิจกรรมของวิทยาลัย เช่น วันที่ ชื่อกิจกรรม และประเภทกิจกรรม เป็นต้น
- 6. เมื่อดำเนินการเรียบร้อยแล้ว ให้คลิกปุ่ม "บันทึก"

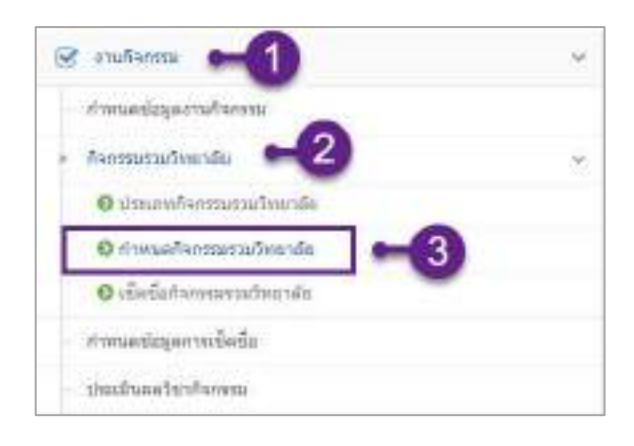

| and        | datesco                                    | descentinossa                               | จากรามเหตุล<br>เจรียน | លិចមើន<br>2019 | สสมปล่าที่ท<br>ชื่อ | -farm |
|------------|--------------------------------------------|---------------------------------------------|-----------------------|----------------|---------------------|-------|
| a,         | ( <b>Q</b>                                 | ).                                          |                       |                |                     | Q.    |
| 92/08/2561 | กิจกระยังสองสายา                           | баллынып                                    | .13                   | 19             | 32                  | 00    |
| 03/08/2561 | ถึงการเป็นอายาวก็หญายามสมโนกปีว<br>ใหญ่ไหว | ถึงการอย่างสี สายสามา การเมตา 1<br>การโคริส | 33                    | э.             | 32                  | 8     |

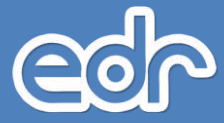

| nonactionalis 🛛 🗖 contractionéries | ระสามใหลาสัต                                                                                                    |   |
|------------------------------------|----------------------------------------------------------------------------------------------------|---|
| กาลกับ<br>วัน<br>ชื่อกิจกา         | и 1005/2561 • •<br>1005/2561 • •<br>ЛестиПилистий                                                               | 5 |
| distantion                         | <ul> <li>ก็แหระมาติ สาสมา พระมากเพิ่มใช้ •</li> <li>กับที่ตุ้อนที่มีสุด</li> <li>กับที่ตุ้อนที่มีสุด</li> </ul> |   |

## 2.4 การกำหนดนักเรียน-นักศึกษาที่ต้องเข้าร่วมกิจกรรมของวิทยาลัย

เมื่อท่านดำเนินการเพิ่มกิจกรรมของวิทยาลัยเรียบร้อยแล้ว ท่านต้องดำเนินการกำหนดนักเรียน-นักศึกษาที่ ต้องเข้าร่วมกิจรรมของวิทยาลัย เพื่อให้สามารถเช็คชื่อนักเรียน-นักศึกษา ในวันที่มีกิจกรรมดังกล่าวได้ ท่านสามารถ กำหนดนักเรียน-นักศึกษา ที่ต้องเข้าร่วมกิจกรรมฯ ได้หลายรูปแบบเช่น เช่น กำหนดให้นักเรียน-นักศึกษาทั้งวิทยาลัย เข้าร่วมกิจกรรมวันไหว้ประจำปี, กำหนดให้นักเรียน-นักศึกษาระดับชั้นปี 1 เข้าร่วมกิจกรรมวันปฐมนิเทศนักศึกษา ใหม่, กำหนดให้นักเรียน-นักศึกษารายบุคลคล เข้าร่วมกิจกรรมซ่อมเสริมการฝึกระเบียบวินัย เป็นต้น และต้อง ดำเนินการแต่งตั้งให้ครูที่ปรึกษาหรือผู้ที่ได้รับมอบหมายให้ผู้ควบคุม/ผู้รับผิดชอบ ในการควบคุมดูแลนักเรียน-นักศึกษาและเช็คชื่อนักเรียน-นักศึกษาเข้าร่วมกิจกรรม โดยมีขั้นตอนดังต่อไปนี้

- 1. เข้าเมนูด้านซ้ายมือ คลิกเมนู "งานกิจกรรมฯ"
- 2. คลิกเมนู "กิจกรรมวิทยาลัย"
- 3. คลิกเมนู "กำหนดกิจกรรมของวิทยาลัย"
- 4. คลิกเลือกกิจกรรมของวิทยาลัยที่ต้องกำหนดนักเรียน-นักศึกษาที่ต้องเข้าร่วมกิจกรรมๆ
- 5. คลิกเลือกแท็บ "รายชื่อกลุ่มเรียน"
- 6. คลิกปุ่ม "กำหนดกลุ่มเรียนจากกลุ่มปกติ"

#### กรณีกำหนดให้นักเรียน-นักศึกษาทั้งหมดเข้าร่วมกิจกรรมของวิทยาลัย

- 7. กำหนดกลุ่มเรียนในวิทยาลัยทั้งหมดคลิกเปลี่ยนจาก "No" เป็น "Yes"
- 8. คลิกเลือกผู้ควบคุม สามารถกำหนดให้ครูที่ปรึกษาคลิก "Yes" หรือกำหนดครูท่านอื่นๆ โดยคลิก เปลี่ยนจาก "Yes" เป็น "No" โดยสามารถเลือกได้ทั้งผู้ควบคุมหลักและครูผู้ควบคุมร่วม
- 9. เมื่อดำเนินการเรียบร้อยแล้วคลิกปุ่ม "บันทึก"

#### กรณีกำหนดให้นักเรียน-นักศึกษา ตามแผนกวิชาเข้าร่วมกิจกรรมของวิทยาลัย

- 7. คลิกเลือกแผนกวิชา ที่ต้องการกำหนดให้นักเรียน-นักศึกษาเข้าร่วมกิจกรรมของวิทยาลัย
- 8. คลิกเลือกผู้ควบคุม สามารถกำหนดให้ครูที่ปรึกษาคลิก "Yes" หรือกำหนดครูท่านอื่นๆ โดยคลิก เปลี่ยนจาก "Yes" เป็น "No" โดยสามารถเลือกได้ทั้งผู้ควบคุมหลักและครูผู้ควบคุมร่วม
- 9. เมื่อดำเนินการเรียบร้อยแล้วคลิกปุ่ม "บันทึก"

#### <u>กรณีกำหนดให้นักเรียน-นักศึกษา ตามที่ระบุเงื่อนไขเข้าร่วมกิจกรรมของวิทยาลัย</u>

- 7. คลิกเลือกเงื่อนไข ที่ต้องการกำหนดให้นักเรียน-นักศึกษาเข้าร่วมกิจกรรมของวิทยาลัย
- 8. คลิกเลือกผู้ควบคุม สามารถกำหนดให้ครูที่ปรึกษาคลิก "Yes" หรือกำหนดครูท่านอื่นๆ โดยคลิก เปลี่ยนจาก "Yes" เป็น "No" โดยสามารถเลือกได้ทั้งผู้ควบคุมหลักและครูผู้ควบคุมร่วม
- 9. เมื่อดำเนินการเรียบร้อยแล้วคลิกปุ่ม "บันทึก"

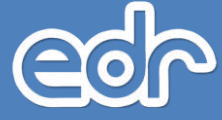

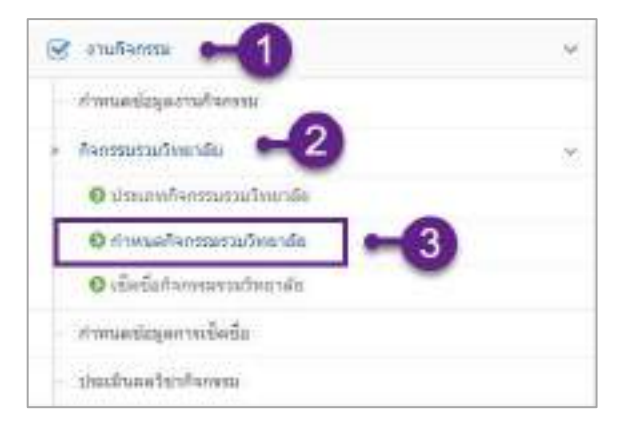

#### 🕐 กิจกรรมรวมวิทยาลัย # กละเมืองสิงคุณ (ปการสิน) 1.0561 () ปลุงสิงหมีขณะม. 2561 A.A.

C fatafarmissintus

| tuil       | Entrances                               | decontriness                        | รมงานระจะ<br>เป็นน | เพิ่งจีด<br>มหัว | ติสไปมีสำรัก<br>ชื่อ | Anna |
|------------|-----------------------------------------|-------------------------------------|--------------------|------------------|----------------------|------|
| Q.         | D I                                     | ).                                  |                    |                  |                      | 0    |
| 62/01/2501 | humdaaran                               | freenousen                          | 33                 | 3                | 32                   | 0    |
| 63/08/2501 | กิจกระยังเลาสารใหญ่งานระวันเปล<br>พระหา | ก็จะกรมสาติ สาสนา พระมหา<br>หลังใช่ | 33                 |                  | 12                   | Q    |
| 10/08/2561 | กิจกระบบแม่นสายาติ                      | กันการเขาสี สาสมา เหลมกา เป็น       | 0                  | 0                | - ja                 | Q    |

| Rentratives      | Sin Avenue Transienter a [10/88/2581] |                                |
|------------------|---------------------------------------|--------------------------------|
| tweenstration is | 🖪 รายสามสีของระรายวิทยาล              | · resincestry, -5              |
|                  | ตาคเรียน                              | 12561                          |
|                  | Puri-                                 | 10/18/2561                     |
|                  | <i>ชื่อกิจก</i> รณ                    | สาราชบริษณมแห่งชาติ            |
|                  | ທີ່ສະຫະກໍລາການ                        | ชีวิตรรณหาศึกราชการสาขสายสำคัญ |
|                  |                                       | Statement Statements           |

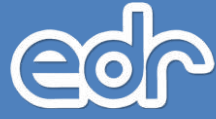

| alcuntumment | <br>and and a strength of the | mboude | 🔲 constantion | tinn ( |                  |            |                      |                  |      |
|--------------|-------------------------------|--------|---------------|--------|------------------|------------|----------------------|------------------|------|
| finnou.Seu   | <i>ka</i>                     |        | ngintere      |        | ngajin nungannén | mplementar | - รังเกม<br>มีกลักษา | annaren<br>shedu | 50.7 |
| Q.           | ۵,                            |        | Q.            |        | Q.               | ٩          |                      |                  | 9    |

#### กรณีกำหนดให้นักเรียน-นักศึกษาทั้งหมดเข้าร่วมกิจกรรมของวิทยาลัย

| STREET, STREET, STREET | Sin Average Sunsien and California                                                                                                    | 58 <b>1</b>                                                                           | _                                  |                      |               |             |       |
|----------------------------------------------------------------------------------------------------|----------------------------------------------------------------------------------------------------|---------------------------------------------------------------------------------------|------------------------------------|----------------------|---------------|-------------|-------|
| furmouther ite                                                                                                    | shrudwinneetankandre                                                                                                    | งารร้องสมบังห                                                                         | L. dom                             | ianajustera          |               |             |       |
| ntimento : nom<br>1 acumento<br>2 acumento<br>3 secondomen<br>3 secondomen                                                                                                    | าษณฑรศุลรโอนสารเร็มก็จะกรรม<br>พระสมสโอนไปโทยาลัยได้เข้าร่วม<br>รายผลสาราทั้ง ร่วมเทราสักสุดร.ส<br>ไปสัตรูที่มีถือดาเมือดรูดุโอเพิ่งแนะเป | การวิทยาลัย<br>เป็นของมี (คือมีอยู่สมา<br>เขางาน ซึ่งปี กล่ะป<br>เป็นของการบรร์โรงแรม | លាកផ្លេះនឹង<br>ព្រះវិធី<br>លាយកមិស | เตลากราชอยุไป<br>ฟลี | tayı dün ana  | maaqifathre | misin |
|                                                                                                    | វាមេនកររុសទីហ                                                                                                    | สมริทธารับทั้งพรด                                                                     | (vest                              | -0                   |               |             |       |
|                                                                                                    |                                                                                                    | แสนกวิชา :                                                                            |                                    |                      |               |             |       |
|                                                                                                    |                                                                                                    | statundinges :                                                                        |                                    |                      |               | *           |       |
|                                                                                                    |                                                                                                    | (เสริงการใน่ว(การณ์)                                                                  | · •                                |                      |               |             |       |
|                                                                                                    |                                                                                                    | สาขารีย่า:                                                                            | 1                                  |                      |               |             |       |
|                                                                                                    |                                                                                                    | สารานอาน                                                                              |                                    |                      |               |             |       |
|                                                                                                    |                                                                                                    | <u>ទ័</u> រពិ:                                                                        | ۳.                                 |                      |               |             |       |
|                                                                                                    |                                                                                                    | กลุมสัมน:                                                                             | +                                  |                      |               |             |       |
|                                                                                                    |                                                                                                    | สระการการสะบะ                                                                         |                                    | ((+))                |               |             |       |
|                                                                                                    |                                                                                                    | €ขามสักลักษา:                                                                         | 0                                  |                      |               |             |       |
|                                                                                                    | สาหนดได้คุรที่ปรึกษ                                                                                                    | าเป็นครูหลังคือของ                                                                    | (mil)                              | )                    |               |             | 1     |
|                                                                                                    |                                                                                                    | สรุญัตรบตุลุเหลีก                                                                     | Q sturi                            | น่องวามสายร้อง       | Republication | • •         | -8    |
|                                                                                                    |                                                                                                    | ครูญ์ความคุมส่วน                                                                      | Q, shuri                           | น่องวามสามรับ        | Pewininga .   | •           |       |

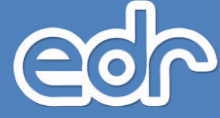

#### กรณีกำหนดให้นักเรียน-นักศึกษา ตามแผนกวิชาเข้าร่วมกิจกรรมของวิทยาลัย

| nannuunn                                                          | ne, ostaznanamentae hinners                                                                                            | shill                                                                                     |                                                             |                             |                  |
|-------------------------------------------------------------------|----------------------------------------------------------------------------------------------------|-------------------------------------------------------------------------------------------|-------------------------------------------------------------|-----------------------------|------------------|
| กังการและแล้งการจัด                                               | shrunfur namunfanfur de                                                                                                | - entricolations                                                                          | A Unenengingen                                              |                             |                  |
| 4540351 : 1554<br>1 สามารถการเล<br>2 สามารถการเล<br>3 รวมประการเล | รพระการมาโมนสำหรับสำหรรร<br>พุกาศมาโยนไทย เสียริปเข้าร่าง<br>รายเลขภายใจ ประเภทสัญหา a<br>โปลรที่เป็นสารปันคุญในสัตรเม | สารเป็นเขาคือ<br>ปัจการมะเพียร์อยู่เลขา<br>การเจาน: ชั่นปี กลุ่มมั<br>แต่สามารถปลี่มาจะปม | การคุณมีขณ <i>่งคา</i> นครูที่ปริก<br>ไทยได้<br>อยามหลังได้ | ษา ที่มีการการแต่งรูสังอีกษ | (156 <i>411)</i> |
|                                                                   | สามหลองสืบ                                                                                                    | เวิษวิทยาลัยทั้งหนด                                                                       | (())                                                        |                             |                  |
|                                                                   |                                                                                                    | unntro                                                                                    | si sameli •                                                 | -0                          |                  |
|                                                                   |                                                                                                    | ามสับหลักสุดร                                                                             |                                                             | *                           |                  |
|                                                                   |                                                                                                    | ประเภทวินา(การเ)                                                                          |                                                             |                             |                  |
|                                                                   |                                                                                                    | สาขาวิชา                                                                                  |                                                             |                             |                  |
|                                                                   |                                                                                                    | สาหารเกม                                                                                  |                                                             |                             |                  |
|                                                                   |                                                                                                    | ลึกปี                                                                                     |                                                             |                             |                  |
|                                                                   |                                                                                                    | กลุ่มเดียน                                                                                |                                                             |                             |                  |
|                                                                   |                                                                                                    | สารคายสารส                                                                                | 2 ( <b>4</b> )                                              |                             |                  |
|                                                                   |                                                                                                    | ส่านวนถักศึกษา                                                                            | 0                                                           |                             |                  |
|                                                                   | สาทเพลไห้สรุทัยมีกร                                                                                                    | าเป็นครูสินคิดขอบ                                                                         | 010                                                         |                             |                  |
|                                                                   |                                                                                                    | คลุญัควองคุณเสีย                                                                          | Q พันพ์ปองการสำหรับกัน                                      | entaya 🔹 🗮                  | -8               |
|                                                                   |                                                                                                    | สารที่สวนสุทราม                                                                           | Q ที่แห่ม่องรายสำหรับกัน                                    | สามใสมุด 🔎                  |                  |
|                                                                   |                                                                                                    | 0                                                                                         | SERVICE INVEST                                              |                             |                  |

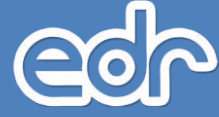

#### กรณีกำหนดให้นักเรียน-นักศึกษา ตามที่ระบุเงื่อนไขเข้าร่วมกิจกรรมของวิทยาลัย

| กิจกระบังอา                                                                 | die: Aversa Tuasianisma (10/18/2501)                                                                                                    |                                                                           |                                                                                                    |
|-----------------------------------------------------------------------------|----------------------------------------------------------------------------------------------------|---------------------------------------------------------------------------|----------------------------------------------------------------------------------------------------|
| funitionative de                                                            | estuardens shrantananestantanane                                                                                                    | 📕 การแลกลุ่มเรียน                                                         |                                                                                                    |
| etnosofo : nom<br>1. anumento : nom<br>2. anumento esta<br>3. anumento esta | การแหละสุดสาขแล้วเสร็จสายการแกรมสายขางอิบ<br>พุทธสุดสาขแว้นวิทยาลัยไฟก์ชารณกิจกรรม (ศึกษณยุศษ<br>รายุแลนก หรือ ร่าวและหล่องสุดร.สาขาศาย, ซึ่งปี) กล่ะ<br>ไฟครูที่วลึกษาเป็นครูญี่วิทศิตปอว และสาขากเราสึกษณ | เจากรอุมสัมธรรษะ กระบุที่เป็นชาวร์มีการการณ<br>สัญษัติ<br>สายการที่เริ่มี | และรูฟังที่กษาได้แล้ว)                                                                                          |
|                                                                             | การของสุ่มเรียบในวิชชาสัมพังคอด                                                                                                    | . J.W                                                                     |                                                                                                    |
|                                                                             | นสนกวิชา                                                                                                    |                                                                           |                                                                                                    |
|                                                                             | าระดับกลับสุดร                                                                                                    | สระกาศนี้แปดวิชาววิท                                                      | -                                                                                                    |
|                                                                             | ประกาทว่าเป็นการเป็น                                                                                                    | 7                                                                         | -0                                                                                                    |
|                                                                             | สายารีปา                                                                                                    |                                                                           | ~                                                                                                    |
|                                                                             | 87316816                                                                                                    | 1                                                                         |                                                                                                    |
|                                                                             | ហ័ះទ                                                                                                    | T. +                                                                      |                                                                                                    |
|                                                                             | กลุมชีรร                                                                                                    |                                                                           |                                                                                                    |
|                                                                             | ส่งระดงการสัญญ                                                                                                    |                                                                           |                                                                                                    |
|                                                                             | €างวงปังไกลา                                                                                                    | 0                                                                         |                                                                                                    |
|                                                                             | กำหนดไห้ครูที่ไม้กษาเป็นครูดู่ไม่คือบอบ                                                                                                    | (VEX (S)                                                                  | - Income                                                                                                    |
|                                                                             | สรุญัตรษตุสหลัก                                                                                                    | Q สิมพ์ปละรามสายวิษศัทยาปลมูล                                             | •                                                                                                    |
|                                                                             | สฤญัตรามสุบทั่วม                                                                                                    | Q สมเกิดสารแสวนรับตั้งหาตัญล                                              |                                                                                                    |
|                                                                             | 0                                                                                                    | Contract Indexed                                                          | The second second second second second second second second second second second second second second second se |

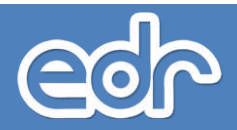

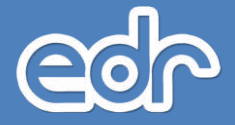

# 3.การเช็คชื่อๆและการประเมินผลวิชากิจกรรมๆ

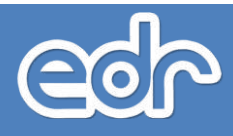

## 3.1การเช็คชื่อนักเรียน-นักศึกษาเข้าร่วมกิจกรรมของวิทยาลัย

เมื่อท่านดำเนินการเพิ่มกิจกรรมของวิทยาลัยและกำหนดนักเรียน-นักศึกษาที่ต้องเข้าร่วมกิจรรมฯ เรียบร้อย แล้ว นอกจากครูที่ปรึกษาหรือครูผู้ควบคุมการเข้าร่วมกิจกรรมจะสามารถเช็คชื่อฯ ให้นักเรียน-นักศึกษาได้แล้ว งาน กิจกรรมฯ ยังสามารถเช็คชื่อนักเรียน-นักศึกษาเข้าร่วมกิจกรรมฯ ได้อีกด้วย โดยมีขั้นตอนดังต่อไปนี้

- 1. เข้าเมนูด้านซ้ายมือ คลิกเมนู "งานกิจกรรมฯ"
- 2. คลิกเมนู "กิจกรรมวิทยาลัย"
- 3. คลิกเมนู "เช็คชื่อกิจกรรมวิทยาลัย"
- 4. คลิกเลือกกิจกรรมที่ต้องการเช็คชื่อนักเรียน-นักศึกษาเข้าร่วมกิจกรรมๆ
- 5. คลิกเลือกกลุ่มนักเรียน-นักศึกษาที่ต้องการเช็คชื่อฯ
- กรณีมีนักเรียน-นักศึกษาเข้าร่วมกิจกรรมฯ ครบทุกคน
  - เลื่อนหน้าจอไปยังด้านล่างสุด เนื่องจากระบบฯ ตั้งค่าเริ่มต้นให้นักเรียน-นักศึกษาเข้าร่วมกิจกรรม ทั้งหมดแล้ว
  - 7. เมื่อดำเนินการเรียบร้อยแล้วคลิกปุ่ม "บันทึก"

#### กรณีมีนักเรียน-นักศึกษาไม่เข้าร่วมกิจกรรมฯ เช่น ไม่เข้าร่วม ลาป่วย ลากิจ เป็นต้น

- 6. คลิกเลือก "เหตุผลที่ไม่เข้าร่วมกิจกรรมฯ" เช่น ลาป่วย, ลากิจ เป็นต้น
- 7. เมื่อดำเนินการเรียบร้อยแล้วคลิกปุ่ม "บันทึก"

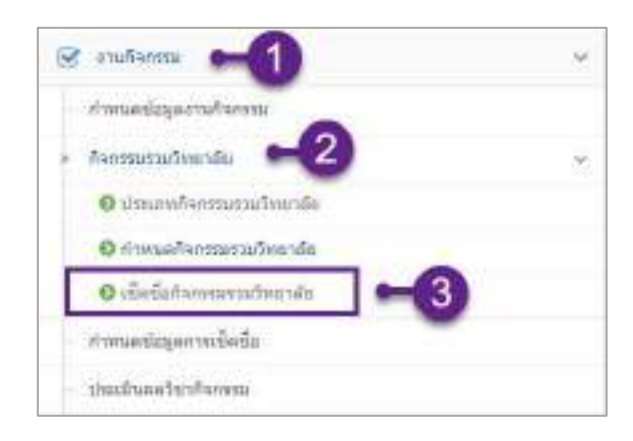

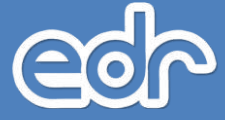

| เกิดกรรมรวมวิทยาลสม |                                                |                                       |                   |                  |                      |    |
|---------------------|------------------------------------------------|---------------------------------------|-------------------|------------------|----------------------|----|
| tud                 | ซึ่งกัจกระบ                                    | ประเทศการณ                            | Torneniju<br>Nime | เป็ดเป็ล<br>มหัว | ติสามปีตั้งใจ<br>สัก |    |
| Q.                  |                                                |                                       |                   |                  |                      | a  |
| 02/00/2561          | กังการสำคัญรายา                                | สีงกระเมตาก                           | 33                | 1                | 32                   | Q. |
| 03/68/2561          | ຄົາແກກລະວັນລາສຳເຈົ້າທູ່ຫຼາຍແລະວັນແຫ່ງ<br>ພະນວງ | กิฉกทรงบ่าตั้ สาสนา พระมหา<br>หนัดรับ | 33                | 4                | 32                   | Q  |
| 10/08/2561          | ด้จะหระกับแมนของราชิ                           | ก็จากรระบาล์ คามาก พระบาท ป           | hng 257           | 0                | 267                  | Q  |

| ອີດແຫນດີ ແມ່ນອີກເມືອງ         | b: คำงางหวันแล่ดงกระน์ | 10/08/2551] |                               |                  |                   |                         |    |
|-------------------------------|------------------------|-------------|-------------------------------|------------------|-------------------|-------------------------|----|
| waaratarafa                   | 🗖 รายเชื่อกลุ่มเรียน   |             |                               |                  |                   |                         |    |
| Hanquituu                     | สมส                    | กลุ่มครับน  | ອຽເງື່ອງແອນກະລົກ              | ອຍູ່ຫຼັດນອຸມດັນເ | สายวน<br>มักศึกหา | สถานะ<br>คาระชิด<br>ซิต |    |
| Q                             | Q                      | Q           | Q                             | Q                |                   |                         | a  |
| Beldiadara Terle<br>N         | 1                      | 1 "[m       | นายสมอาร นายส์ร               |                  | 22                | ×                       | Q  |
| ช่วยป ขางแบงสังชาติ<br>1/2    | 1                      | 2           | นายสธุรรษ์ มานกับ             | ~6               | 21                | ×                       | Q  |
| dost onunuérsiné<br>1/3       | +                      | а:          | ราที่ร่องโทสากกล<br>หม่านครือ |                  | -21               | ×                       | Q  |
| tios1 entetolitină<br>1/4     | *                      | 4           | นามสาวนัญขโลส์<br>-ขอขึ้นส์   |                  | 72                | ×                       | Q  |
| ช่วยร้ายหมุมผู้ไปคล้<br>175   | 1                      | 5           | นามสิทธิบับ กระสภัย<br>พิสัฐ  |                  | 22                | ×                       | Q, |
| ประ1 อาจอรมชิ<br>หรือวิธี 1/6 | 3                      | e           | ษายสิทธิ์รับ กระดับ<br>ห์สัฐ  |                  | 20                | ×                       | Q  |
| ช่วร2 ขานขนฝ่าปกลี<br>2/1     | 2                      | 1           | ນາຍຜ່ຽງຜ່ ຄຸນຍົງ              |                  | 22                | ×                       | Q  |
| ปวย2 อานอนเต็ปกลั<br>2/2      | z                      | 2           | นางรนกัสสร แต่งน้อม           |                  | 18                | ×                       | Q  |

#### <u>กรณีมีนักเรียน-นักศึกษาเข้าร่วมกิจกรรมฯ ครบทุกคน</u>

(

| กระระบวังเอาสัต | ruflangudau 🔳 téné                                                                                                    | อาสุมพิสม                                                                                                    |                                                                                                    |  |
|-----------------|----------------------------------------------------------------------------------------------------|----------------------------------------------------------------------------------------------------|----------------------------------------------------------------------------------------------------|--|
|                 | 1. 6121010001<br>unangens sämähtä<br>chitmitermi *<br>4. 6121010004<br>unavasis sjola<br>chitmitermi *<br>7. 6121010007<br>unavisuus tata<br>chitmitermi *<br>10. 6121010010<br>unavisuus vaian<br>sittemitermi *<br>13. 6121010013<br>unavisuus vaian<br>chitmitermi *<br>14. 6121010016<br>statuaten vainuateri<br>chitmitermi *<br>15. 6121010019<br>unavisien uus<br>cittanitermi * | 2. 5121010002<br>urodinussa 85105<br>urittinfiammu *     5. 5121010005<br>trostio enda<br>urittinfiammu *     5. 5121010005<br>trostio enda<br>urittinfiammu *     5. 5121010008<br>urittinfiammu *     5. 5121010008<br>urittinfiammu *     11. 6121010011<br>urittinfiammu *     11. 6121010011<br>urittinfiammu *     11. 6121010011<br>urittinfiammu *     11. 6121010014<br>urittinfiammu *     11. 6121010014<br>urittinfiammu *     11. 6121010014<br>urittinfiammu *     11. 6121010014<br>urittinfiammu *     11. 6121010014<br>urittinfiammu *     11. 6121010014<br>urittinfiammu *     12. 6121010017<br>urittinfiammu *     20. 6121010020<br>urittinfiammu *     21. 6121010020     urittinfiammu * | 3. 6121010003         1. 6121010003         1. 6121010006         1. 6121010006         1. 6121010006         1. 6121010006         1. 6121010006         1. 6121010006         1. 6121010006         1. 6121010006         1. 6121010006         1. 6121010007         1. 6121010007         1. 6121010007         1. 6121010007         1. 6121010007         1. 6121010007         1. 6121010007         1. 6121010007         1. 6121010007         1. 6121010007         1. 6121010007         1. 6121010007         1. 6121010007         1. 6121010007         1. 6121010007         1. 6121010007         1. 6121010007         1. 6121010007         1. 6121010007         1. 6121010007         1. 6121010007         1. 6121010007         1. 6121010007         1. 6121010007         1. 6121010007         1. 6121010007         1. 6121010007         1. 6121010007         1. 612101007         1. 612101007         1. 612101007         1. |  |
|                 |                                                                                                    | มายนัฐพรศ รูลิสา<br>เป็ารับเอ็จกรรม *                                                                                                    | ⊷6)                                                                                                    |  |

กรณีมีนักเรียน-นักศึกษาไม่เข้าร่วมกิจกรรมฯ เช่น ไม่เข้าร่วม ลาป่วย ลากิจ เป็นต้น

| สลายเรียน คนสาย | rmfangudan 🔳 chuda                                         | กลุ่มเริ่มน                                                        |                                                                |   |
|-----------------|------------------------------------------------------------|--------------------------------------------------------------------|----------------------------------------------------------------|---|
|                 | 1. 6121010001<br>มายกรษณ เอียมสำคัด<br>เปลาสถาบินกาณ *     | 2. \$121010002<br>troutourse #105                                  | 3. 6121010003<br>"x # xlggelitr ularlad"<br>ularladimma *      | ] |
|                 | 4. 6121010004<br>unemerik spits<br>Tami'n'ne *             | 5: 5121010005<br>นายรษัย ธาเสือ<br>เปล่ารายเกิดกรรม *              | 6. 6121010006<br>10.0 00001 1.00005<br>10.0 00001 1.00005      |   |
|                 | 7. 6121010007<br>stancesus faits<br>stituzationess *       | 8. 6121010008<br>scatters toter<br>taiceform *                     | 9. 6121010009<br>10. # wermini ilaselis<br>1. utwinifikarena * |   |
|                 | 10. 6121010010<br>นายศัจราชล พรมสร<br>ราปารวมเปิลการม *    | 11. 6121010011<br>unannans quividiseigu<br>unifiti *               | 12. 612100012<br>www.sees.eduar                                |   |
|                 | 13. 6125010013<br>มายากหรวจสำเสินใน<br>เป็นระกาณ *         | 14. 6121010014<br>14. 6121010014<br>14. 1. 18000 0000              | 15. 6121010015<br>womang sibad<br>aniha *                      |   |
| 2               | 16, 6121010016<br>มายสัมสกุล พละนอสเอง<br>เป็นว่าสารีสการน | 17. 6121010017<br>unuqudisasi stataa<br>utritmitsamu *             | 18. 6121010018<br>u.a. gfar unfannte<br>ufrituffantur *        |   |
|                 | 19. 6121010019<br>นายสุทศโทยา บุชา<br>มาระสุทศโทยา ซ       | 20. 6121010020<br>unudermal oligitumider<br>unudermal oligitumider | 21, 6121010021<br>14.6.27Wed Diservers                         |   |
|                 |                                                            | 22. 6121010169<br>มายเริ่มเหล่ารัสา<br>เป็นว่ามีเกิดการม *         | 6                                                              |   |

## 3.2 การประเมินผลวิชากิจกรรมฯ ให้กับนักเรียน-นักศึกษา

วิธีการประเมินผลวิชากรรมฯ ระบบจะประมวลผลว่าจะนักเรียน-นักศึกษาผ่านกิจกรรมหรือไม่ จากข้อมูลการ เซ็คชื่อฯ กิจกรรม 3 ประเภท ได้แก่ กิจกรรมหน้าเสาธง, กิจกรรมองค์การวิชาชีพ/ลูกเสือ, และกิจกรรมอื่นๆ ของวิทยาลัย นอกจากครูผู้สอนประจำวิชากิจกรรมฯแล้ว งานกิจกรรมฯ ยังสามารถประเมินผลวิชากิจกรรมฯ ได้อีกด้วย โดยมีขั้นตอน ดังต่อไปนี้

- 1. เข้าเมนูด้านซ้ายมือ คลิกเมนู "งานกิจกรรมฯ"
- 2. คลิกเมนู "ประเมินผลวิชากิจกรรมๆ"
- 3. คลิกเลือกกลุ่มนักเรียน-นักศึกษาที่ต้องการประเมินผลๆ
- 4. ตรวจสอบผลการประเมินอีกครั้ง เมื่อข้อมูลถูกต้องคลิกปุ่ม "ส่งผลการเรียน"
- คลิกปุ่ม "สั่งพิมพ์ใบประเมิน"
- 6. คลิกปุ่ม "สั่งพิมพ์รายงาน"
- 7. ระบบจะแสดงการบันทึกไฟล์ไปยังตำแหน่งที่ท่านเลือกบันทึกไฟล์

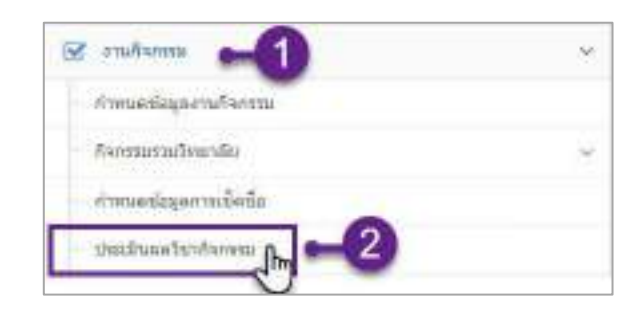

|                            |             |                                        |                                       |    |                        | _  |
|----------------------------|-------------|----------------------------------------|---------------------------------------|----|------------------------|----|
| ข้อกลุ่มที่สอน             | กลุ่มที่สาณ | วิษาสรีออน                             | ауууыі                                | 4  |                        |    |
| Q                          | Q           | Q                                      | a 🦯                                   |    | Q                      | Q. |
| ประกำ สันสึกษรณรัสสมัปกลั  | 1           | 2008-2001 Askessagrulia<br>Sensity 1   | นายกิดส์สักลิ่าเรียาสัตร์<br>โดสัม    | 21 | o ไม่ไม่สองออาณิโกษ    | ٩  |
| ประ1 มีเล็กขณามักส์ไปกลั   | Z           | 2000-2001 สามารรมชาวสอ<br>โลรามัญ 1    | ี่ นายกัสส์สักดิ์ ปรีชาศักธ์<br>ใหล่น | 20 | 0 ไม่ได้ส่วยลอากเรียว  | Q  |
| ไวชา สีเล็กพรลษักส์/ปกลั   | 3           | 2000-2001 กังกรรมธุกเปล<br>วิศาสัญ 1   | นายขังริตป์ เคราบิล                   | 21 | 0 ไม่ได้ส่งหลากกรับน   | Q  |
| ่าย! มิลักพลจิคสัปกลั      | .4          | 2000-2001 กิจกรรมมูกเพื่อ<br>วิสามัญ 1 | านายชัยจัดน์เพร่านิล                  | 21 | O ไม่ก็ผีส่งหลการเรียน | Q  |
| ม่วย1 มีเล็กของนักย์ไปเกลี | -3          | 2008-2001 กิจกรรมถูกเป็น<br>ใหญ่มีบ 1  | นางสามแกษระเหลือเป็น                  | 21 | เกมิตราชสมกับ10        | Q  |

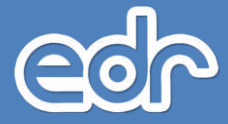

| ni<br>turfatni | รุ่มที่สุดมาย<br>ระบับกระ | iden vost bilt<br>Richteine | ແລະບົດດີດີເລີຍ [1]<br>ເພດແຜ່ ທີ່ການເຮົາ | ma                                  |                     | 2/2010                          |                               | _               |       | _           |              | _             |                 |                |              |               |
|----------------|---------------------------|-----------------------------|-----------------------------------------|-------------------------------------|---------------------|---------------------------------|-------------------------------|-----------------|-------|-------------|--------------|---------------|-----------------|----------------|--------------|---------------|
|                |                           | โรกเรียน(อาจา               | ช็ลกลุ่มที่สลน : 1<br>หมี(สอนหลัก) : 3  | her 5/                              | 4                   | Andrija<br>Antropis<br>Antropis |                               | 1<br>51000      | 1     | 6           | intraduj     |               |                 |                |              |               |
|                |                           | สาดรับ                      | nu: mainunai                            | MITH 20                             | airen               | -                               | ระมงคิดเป็นจ่                 | um,             | หรือ" | <b>O</b> 10 | โตามพึกเละ 🤇 | <b>3</b> 'tui | lūrin           | niovas         |              |               |
|                |                           |                             |                                         | .An                                 | niai                | หน้าสาร                         | 00                            | m               | near  | munda       | 00           | ñuo           | sua-            | 0 C            | ediwanda     |               |
| สวสม<br>ที     | quintum                   | รูเนิส<br>นักศึกษา          | da-arya                                 | uña                                 | an.                 | Can<br>se                       | aeruu:(00)                    | ເທັນ            | m     | da<br>s     | 80/140(60)   | ເສັມ          | in.             | Case<br>ac     | (00) suirate | иннератична   |
| Ŷ.             |                           | 6121055001                  | นาอการิษาสมิก<br>สหม                    | 57                                  | 39                  | 75.42                           | ŵ76                           | 0               | ě     | 9           | tainna       | 12            | ų               | 100            | 873          | ил            |
| 2              | 0                         | 6121050002                  | นามกิดอีกา บุญ<br>ช่องอย                | 57                                  | 38                  | 69.66                           | iPg.                          | ÷.              | ÷     | 0           | takinsi      | 12            | 12              | 100            | 679          | un.           |
| 30             |                           | 6121050003                  | ษ.ส.กอสีอากรุณ<br>ประกรุง               | 57                                  | 39                  | 88.42                           | 40%                           | 8               | .8    | -0          | taiine       | .12           | 12              | 100            | 47m          | ana.          |
| a,             | Ø                         | 8121956004                  | waningkal<br>ware                       | 57                                  | 34                  | 58.64                           | Seenu                         | .0              |       | 0           | fairmi       | 12            | 12              | 100            | itte         | <b>11</b> .00 |
| 5              |                           | 6121050005                  | น.สารณ์นี้มา<br>สามพัฒ                  | 57                                  | 30                  | 63.15                           | si'n.                         | 0               | 0     | 0           | talebu       | 12            | 12              | 100            | ROM .        | 34.94.        |
| 4              |                           | 6121952006                  | u.s.:<br>Szer                           | As .                                | †                   | I > Thi                         | s PC → Desk                   | top             |       |             |              | ~ 0           | 2               | unch D         | esktop       | 2<br>2        |
| ŧ              |                           | 6121050007                  | srea<br>bai                             | Drigina<br>Pic<br>Teache            | s and a second      | ewrorae<br>^                    | Name                          |                 |       |             | No tems ma   | tch yo        | Data n<br>orsea | nodifier<br>Kh | a<br>d Type  |               |
| ï,             | 0                         | 6121050000                  | una<br>itan 📑 T                         | hie PC                              | e<br>ects           |                                 |                               |                 |       |             |              |               |                 |                |              |               |
|                |                           |                             |                                         | Desita<br>Docum<br>Doverio<br>Munic | p<br>winds<br>oards |                                 |                               |                 |       |             |              |               |                 |                |              |               |
|                |                           |                             |                                         | File                                | name:               | activit<br>Adobe                | iei StudentGri<br>Acrobat Doc | oupSul<br>ument | jactC | overPn      | nt.pdf       |               |                 |                |              |               |

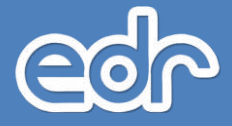

| three                         | StudentGroupi                                                                                                    | *                                                                            |                   |                 |                                |                           |                       |                    |                  |                     |             |          | 3       | and the second    |         |      |  |
|-------------------------------|----------------------------------------------------------------------------------------------------|------------------------------------------------------------------------------|-------------------|-----------------|--------------------------------|---------------------------|-----------------------|--------------------|------------------|---------------------|-------------|----------|---------|-------------------|---------|------|--|
| C                             |                                                                                                    | C:/Users/SriWaN-NB/Desktop                                                   | activities        | Stude           | ntGroup                        | Subjec                    | tRepo                 | rt.pdf             |                  |                     |             |          | ☆ 楷     |                   |         | 0 /  |  |
| ps 🚺                          | ATS EDP                                                                                                    | i 🧧 Budget 📒 E-Shop 📒                                                        | 844 C             | EDR             | - Demo                         | 0                         | ree po                | verpoint           | éte              | 3 +4                | Nationalist | atta (D) | 0       | Parents (         | ine - S | DEF0 |  |
| ities5                        | itudertGroupSu                                                                                                   | bjectReport.pdf                                                              |                   |                 | -17                            | 1                         |                       |                    |                  |                     |             |          |         | ¢                 | ŧ       | ÷    |  |
| 2995<br>Marin<br>1996<br>1997 | าชา <u>200-2001</u><br>สถับ <u>บาทไตไป</u><br>หนึ่น                                                              | รากสมมารยาร<br>รัณ <u>สิงกรุงระกาศ</u> ร<br>เห็กไซเร็ลขรับ สิ่งไ<br>เป็นเห็น | ນອ້າຈຳມາ<br>ງາຍູເ | วิทยาะ<br>โรกรร | รัยเรทคนิ<br>ม ประจำ<br>สาชกรู | e (DE)<br>Janes<br>naties | 00)<br>3euil<br>19990 | 1 ปีก<br>ส่งอิษักร | ารศึกษ<br>กระวัญ | 1 256               | 1           |          |         |                   |         | 2    |  |
| 4                             | and the second second second second second second second second second second second second second second second | ซึ่ง - นามหาย                                                                | Ase               | รรมหน้          | 10101                          | fairs                     | uniters<br>uniters    | tin .              | Awrosa<br>Awrosa | n<br>maine<br>gruie | รวิชาชีพ/   | น้ำมาร   | rulium  | B Butter          |         |      |  |
|                               |                                                                                                    |                                                                              | vis               | un              | issue                          | da                        | ы                     | iours              | du               | ъч                  | 200311      | FRONT    | Runsadh | ujenstreit<br>Bin | uin     |      |  |
| 3                             | 6121850001                                                                                                    | ามาอการิม เวลีรรดรณ์                                                         | ÷1                | 32              | 68.62                          | 10                        | 00                    | 0.0                | (12)             | -12                 | 110         | 111      | him     | 874               | 12.84   | -12  |  |
| 1                             | 6121250002                                                                                                    | รายโดลักา (สุรประวัต                                                         |                   | 38              | 66.66                          |                           | 1.0                   | 0.0                | 12               | .12;                | :110        | 19       | 1999    | 674               | 310     | 1    |  |
| . 3                           | 6121890003                                                                                                    | นสายสียนกรณ์ น้อยกรุง                                                        | Ŧ                 | .19             | \$8.42                         | +                         | 1                     | 0.0                | 12               | -12                 | 100         | 470      | Jui v   | 676               | 100     | +    |  |
|                               | 6121350004                                                                                                    | นายสวัญทัพ ี นายาด                                                           | 37                | 34.             | 32.54                          |                           |                       | 20                 | 12               | 12                  | 133         | laamu.   | 2mm     | arts              | 118     | -    |  |
|                               | 2242-224                                                                                                    | the second second                                                            | 140               | 1.2             | 10.40                          | 1.                        |                       | 64                 |                  | 10                  | 100         | a        | Sec.    | -                 |         | T    |  |
| . 6                           | 6121350000                                                                                                    | misiatures aniseg                                                            |                   | -               | 4410                           |                           |                       |                    | +*               | 10                  | 100         | 4.00     |         |                   | +++1    | -    |  |

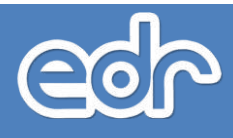

## 🖒 3.3 การกำหนดครูผู้รับผิดชอบนักศึกษาวิชาทหาร

ผู้ใช้งานสามารถเพิ่มครูผู้รับผิดชอบนักศึกษาวิชาทหาร เพื่อกำกับดูแล และเช็คชื่อนักศึกษาวิชาทหารได้ โดย สามารถกำหนดครูผู้รับผิดชอบนักศึกษาวิชาทหารได้ในแต่ละชั้นปี

#### <u>ขั้นตอนการเรียกดูข้อมูล</u>

- 1. จากเมนูด้านซ้าย คลิกเลือก "งานกิจกรรม"
- 2. คลิกเลือก "กำหนดครูผู้รับผิดชอบ"
- 3. คลิกปุ่ม "แก้ไข" เพื่อก้ำหนดครูผู้รับผิดชอบ
- 4. เมื่อผู้ใช้งาน กำหนดครูผู้รับผิดชอบ เรียบร้อยแล้วให้ คลิกปุ่ม "บันทึก"

| g and an and an a | skaydenborn : 200 ( Bolsow : 2   | A A State and a Case     |                                           | S Asses                 |
|-------------------|----------------------------------|--------------------------|-------------------------------------------|-------------------------|
| D venda           | the secondary aligner events and |                          |                                           |                         |
| intervised in     | 🗄 orafatora                      |                          |                                           |                         |
| M LITTLECOM       | Q Search Marris                  |                          |                                           |                         |
|                   | ma mini senstatavan              |                          |                                           |                         |
|                   | Н лининацияливности              | ir muuqtauarmiafia       | (> ahmiliaandhahdhanna                    |                         |
|                   | @Annexidecolt                    |                          |                                           |                         |
|                   | 1 มันและสาวกับเป็นไหน่ได้ม       | ) กำหนดระกรณาปกตามีข     | <ul> <li>เริ่มชื่อสำครามสายสาย</li> </ul> |                         |
|                   | © shooligadoots collares         |                          |                                           |                         |
|                   | h uzz ankoluja                   | (+ assi ave on           | > um erecod                               | • set smoe              |
|                   | Outdoartheasen                   |                          |                                           |                         |
| 2.)-              | j, 4, men bijpten tei bi         | (กระบุปัสสารีสารกระบบการ | * การแสวนที่สุข แสด. ชังสามารถในข         | > เป็นประเทศการระบบความ |
|                   | Bassid in an and the series      |                          |                                           |                         |
|                   | a banksa'n lingala               |                          |                                           |                         |

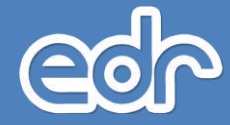

| naterni maagise e naherma - ros | ninepitulisazu           |                   |                     |  |
|---------------------------------|--------------------------|-------------------|---------------------|--|
| ereda () energistationen        | ajadieta 📋 it waarindiga | นสม. ประสาราสกัสน |                     |  |
| แต่เหลิงมูก                     | ទំព                      | សូម៉ីសែនបាលពិត    | พรูญังเนื้อของสำคอง |  |
| ing .                           |                          |                   |                     |  |
|                                 | 1                        |                   |                     |  |
|                                 | 15                       |                   |                     |  |
|                                 | 4                        |                   |                     |  |
| he .                            | 1                        |                   |                     |  |
|                                 | 2                        |                   |                     |  |
|                                 | 3                        |                   |                     |  |

| slaged extension (255) | Telliger (2562.)  | metter (1/2582 AA           |                                 | · Ganiades (unber man |
|------------------------|-------------------|-----------------------------|---------------------------------|-----------------------|
| simulation and         | vonu – menasepji) | diman.                      |                                 |                       |
| a nweepitalerau        | Bullennaden       | (3 dissectation was derived | thes.                           |                       |
|                        |                   | nterrenderfore tree         | Q 1722010: อางสารกระดง อุสริตย์ |                       |
|                        |                   | a jejitusi angatusi mala    | Q 0000 strassonnal alimitet     |                       |
|                        |                   | ชาช2 ครูสับต่อของหลัด       | Q. 00011. Srindsteller Reet     |                       |
|                        |                   | abilingenergenet.           | Q.000 KTENNITTHE SERVER         |                       |
|                        |                   | stors uppersonante          | Q, statute scorrenova gatal     |                       |
|                        |                   | สุดสินที่สระสารสาร          | Q สายสมบัน นาลสิตภัณ สระทัศสาร  |                       |
|                        |                   |                             |                                 |                       |
|                        |                   | (4.)—L                      | duén dredzy milin               |                       |
|                        |                   |                             |                                 |                       |

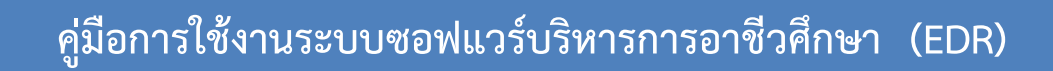

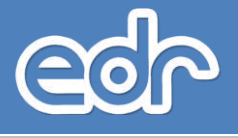

## 🖒 การกำหนดครูผู้รับผิดชอบนักศึกษาวิชาทหาร

ผู้ใช้งานสามารถกำหนดรายชื่อนักศึกษาวิชาทหาร เพื่อกำกับดูแล และเช็คชื่อนักศึกษาวิชาทหาร ได้ดังนี้ <u>ขั้นตอนการเรียกดูข้อมูล</u>

- 1. จากเมนูด้้านซ้ำย คลิกเลือก "งานกิจกรรม"
- 2. คลิกเลือก "รายชื่อนักศึกษาวิชาทหาร"
- 3. คลิกเลือกกลุ่มเรียก เพื่อกำหนดรายชื่อนักศึกษาวิชาทหาร

4. คลิกที่ชื่อนักศึกษา เพื่อกำหนดนักศึกษาวิชาทหาร เมื่อกำหนดเรียบร้อยแล้วให้คลิกปุ่ม "ย้อนกลับ" เพื่อกำหนด กลุ่มเรียนอื่นต่อไป

| ≪ คลิกเพื่อขยาย/ปอเมนู             | ข้อมูลปิงบประมาณ : 2563   ปีหลักสูดร : 25                | 562   ภาคเรียน: 2/2562 🗛 🗛 |                                  | 😣 ดิดต่อที่มงานพัฒนาระบบ   |
|------------------------------------|----------------------------------------------------------|----------------------------|----------------------------------|----------------------------|
| 🗇 หน้าหลัก<br>🔲 บริการข่อมูลทั่วไป | ท่านกำลังท่างานอยู่ใน: งานกิจกรรม > เมนู<br>🗹 งานกิจกรรม |                            |                                  |                            |
| 🖸 muteraa                          | Q Search Menu                                            |                            |                                  |                            |
| _                                  | ภาระ หน้าที่ ความรับผิดชอบ                               |                            |                                  |                            |
|                                    | /> กำหนดข้อมูลงานกิจกรรม                                 | iาหนดข้อมูลการเช็คชื่อ     | > ประเมินผลวิชากิจกรรม           |                            |
|                                    | ⑦ กิจกรรมรวมวิทยาลัย                                     |                            |                                  |                            |
|                                    | > ประเภทกิจกรรมรวมวิทยาลัย                               | กำหนดกิจกรรมรวมริทยาลัย    | )> เข็ดชื่อกิจกรรมรวมริทยาลัย    |                            |
|                                    | 🛇 บริการข้อมูลสำหรับงานกิจกรรม                           |                            |                                  |                            |
|                                    | ∣> ແບນ ລວກ.໐່ອ∕⊚                                         | אינ מעש איז.00             | ) <sup>,</sup> ແນນ ລາກ.od        | ່າ ແນນ ລາກ.ດແ              |
|                                    | 🕥 นักศึกษาวิชาทหาร                                       |                            |                                  |                            |
|                                    | 1 <sup>2</sup> กำหนดครูผู้รับผิดชอบ                      | > รายชื่อนักศึกษาริชาทหาร  | กำหนดวันเรียน นศท. ประจำภาคเรียน | > เช็ดชื่อนักศึกษาริชาทหาร |
|                                    | 🚹 ระบบศาชอ และแบบฟอร์มต่างๆ                              |                            |                                  |                            |
|                                    | 🖺 ใบสมัครเข้าเป็นลูกเสือ                                 |                            |                                  |                            |

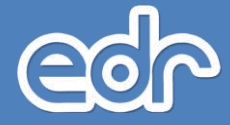

| 3 warming        | enere 📑 Saint       | town 🖸 🚽 🖬      | udate tomo de | ineren             | 884 -            |                      |                |                        |
|------------------|---------------------|-----------------|---------------|--------------------|------------------|----------------------|----------------|------------------------|
| -                | ndimition           | slatifeme •) /  | a dania       | 10 <sup>-</sup> 10 | unitire (the     | оĕ                   |                | าวแห้งนักฟ้าหาวิชาการร |
| isolu<br>Mériqen | darates<br>Tectores | 4745076         | 9.6           | ध्यून<br>जेवन      | Utrimite<br>Jani | ตาสังอีงมา<br>อรุมคง | Sarst.<br>Debi |                        |
| ston.            | 4947101178          | evanai          | it.           | 1                  | sind             | 10                   | п              |                        |
| 1216             | \$10,010            | (LANARRY)       |               | -2                 | syud             | 16                   | ù              |                        |
| Min              | question            | ewani           | 2.6           | 3                  | tivit            | 20                   | ö              |                        |
| 10.0             | quarters to a       | UNREAL CONTRACT | 5.0           |                    | tive.            | 16                   | 0              |                        |
| um.              | entrottte           | armana .        | 1.5           | 1                  | abel.            | 20                   |                |                        |
| stan             | and second          | (crysteal)      |               |                    | sind             | 18                   |                |                        |
| dia .            | gastatos            | (TARK)          | 36            | 7                  | steat            | 0                    | di             |                        |
| stor.            | \$4470ALTER         | avani.          | 2. P.         | 8                  | +Sast.           | 15                   | - Ú            |                        |
| 101              | 1000000             | crissinal .     | 38            | . 9                | stel             | 10                   | - 70           |                        |
| stee             | 494010111           | ervenel         | 1.1           | 2                  | sind.            | 16                   | 0              |                        |
| star.            | anti-0.016          | ervanal         | 2             |                    | stud             | W.                   | a .            |                        |
| 10.0             | gaution rep         | C'Aghil         | 1.2           | 4                  | tind             | 17                   | ö              |                        |

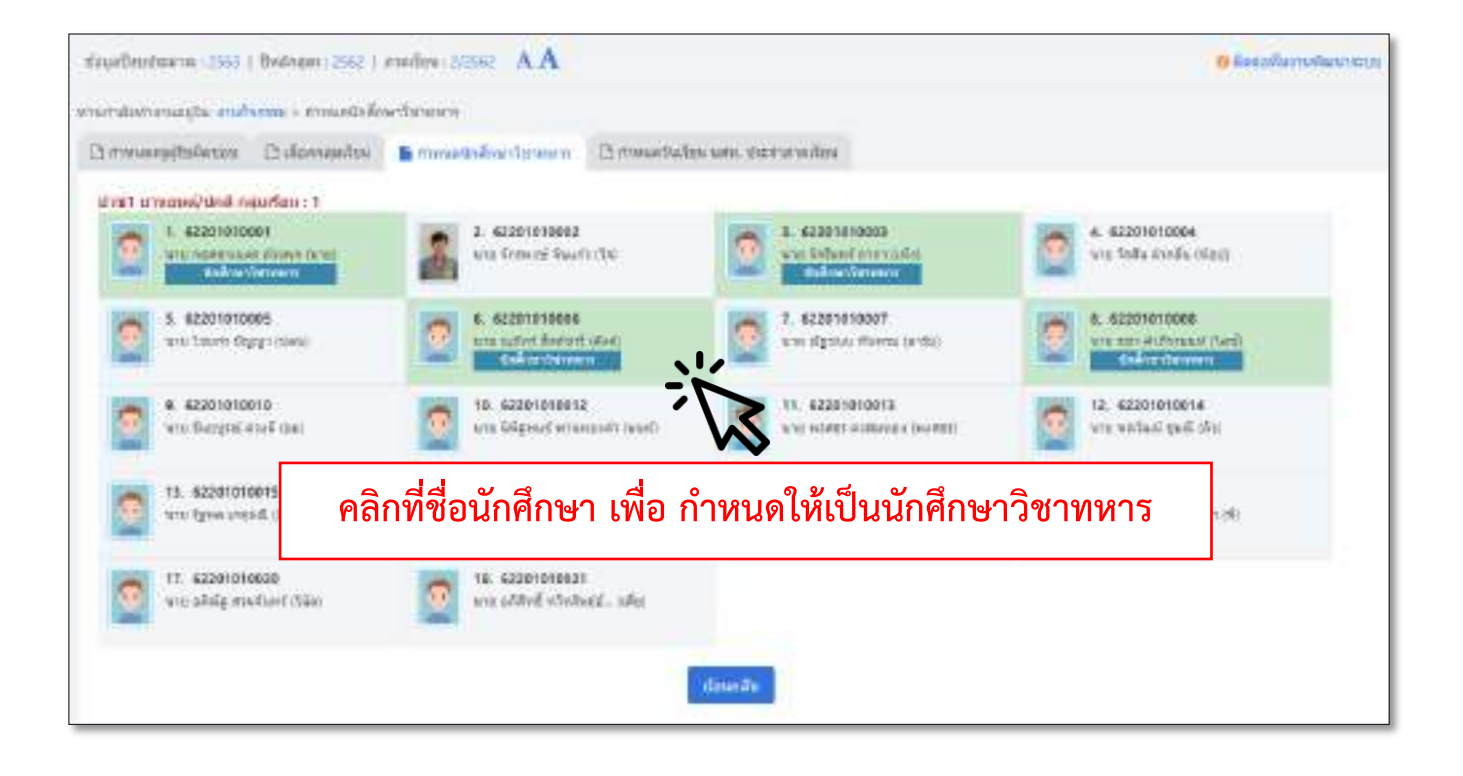

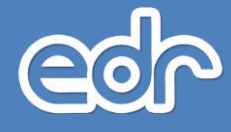

## รายชื่อนักศึกษาที่กำหนดให้เป็น นักศึกษาวิชาทหารแล้ว

| an uniter              |                          | the second second     | and the second second |           |                 |                         |       |              |                       |            |
|------------------------|--------------------------|-----------------------|-----------------------|-----------|-----------------|-------------------------|-------|--------------|-----------------------|------------|
| manage                 | The Former + 14          | Indentifient Court    | British Charles       | n.        |                 |                         |       |              |                       |            |
| ntelligree             | BHU BIGAN                | langes (12 stand      | design went for       | CELLING'S | In .            |                         |       |              | <u> </u>              |            |
|                        | tarian da                | darmforms •           | din din ha            |           | analy - Sta     | ini                     | - •   | 10           | อขึ้อจัดสีกษาวิชาทห   | m:         |
| nationale<br>entrinale | waters<br>for a research | 411411210             | é.e                   | 0.01      | deuteren<br>den | การในสีกษา<br>เหตุสุราช | 1473  | estatedae)   | fie ene               | 11.        |
| ulus.                  | Section                  | สารสรรณ์              |                       | 1         | 4-4             | 10                      |       | 102201010001 | statuteennes die<br>N | 10107-00   |
| thin.                  | entimates                | Average of the second |                       | 1         | 14 A            | 16                      | -0    | 62201010003  | (וונים לאווילים מונו  | 1001/110   |
| the                    | antores                  | irvansi               |                       | 1         | 454             | 30                      | 0     | 61201010006  | waracter hered.       | start/1 au |
| 1010                   | BRITINETED               | G'VARIAN              | 01                    | 34        | 404             | 16                      | 0     | 62201010000  | vio en esternat       | 10701/1-14 |
| 1111                   | -aeroem                  | 0.048344              | <u></u>               | 18        | - 494           | - 20                    | 2.9.2 |              |                       |            |
|                        |                          |                       |                       |           |                 |                         |       |              |                       |            |

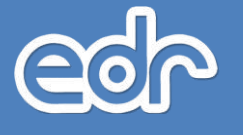

## 🖒 การกำหนดวันเรียน นศท. ประจำภาคเรียน

้ผู้ใช้งานสามารถกำหนดวันที่นักศึกษาวิชาทหาร เรียนประจำภาคเรียนเพื่อเช็คชื่อนักศึกษาวิชาทหารเข้าเรียน ได้ดังนี้

<u>ขั้นตอนการเรียกดูข้อมูล</u>

- 1. จากเมนูด้้านซ้ำย คลิกเลือก "งานกิจกรรม"
- 2. คลิกเลือก "การกำหนดวันเรียน นศท. ประจำภาคเรียน"
- คลิกเลือกวันที่ในปฏิทิน เพื่อกำหนดวันที่ต้องการเช็คชื่อนักศึกษาวิชาทหาร

(หรือหากต้องการลบให้คลิ๊กเลือกวันที่นั้นอีกครั้ง)

| ≪ คลิกเพื่อขยาย/ป่อเมนู | ข้อมูลปิงบประมาณ : 2563   ปีหลักสูตร : 25             | 62   ภาคเรียน : 2/2562 AA     |                                  | 😌 ติดต่อทีมงานพัฒนาระบบ    |
|-------------------------|-------------------------------------------------------|-------------------------------|----------------------------------|----------------------------|
| 🗊 หน้าหลัก              | ท่านกำลังท่างานอยู่ใน: <mark>งานกิจกรรม</mark> > เมนู |                               |                                  |                            |
| 🔲 บริการข่อมูลทั่วไป    | 🗹 งานกิจกรรม                                          |                               |                                  |                            |
| Z vrutsessa             | Q Search Menu                                         |                               |                                  |                            |
|                         | ภาระ หน้าที่ ความรับผิดชอบ                            |                               |                                  |                            |
|                         | > กำหนดข้อมูลงานกิจกรรม                               | > กำหนดข้อมูลการเช็คชื่อ      | > ประเมินผลวิชากิจกรรม           |                            |
|                         | 🕑 กิจกรรมรวมวิทยาลัย                                  |                               |                                  |                            |
|                         | > ประเภทกิจกรรมรวมวิทยาลัย                            | iาหนดกิจกรรมรวมวิทยาลัย       | > เช็ดชื่อกิจกรรมรวมวิทยาลัย     |                            |
|                         | 🛞 บริการข้อมูลสำหรับงานกิจกรรม                        |                               |                                  |                            |
|                         | ່)• ແນນ ລາກ.ols/∞                                     | þ แบบ อวท.on                  | ) <sup>,</sup> ແນນ ລວກ.oc        | ່າ ແນນ ລາກ.ດ໔              |
|                         | ป นักศึกษาวิชาทหาร                                    | <b>^</b>                      |                                  |                            |
|                         | > กำหนดครูผู้รับผิดชอบ                                | 1 รายชื่อนักศึกษาริชาทร<br>2. | ทำหนดวันเรียน นศท. ประจำภาคเรียน | > เข็คชื่อนักศึกษาวิชาทหาร |
|                         | 🛅 ระบบศาขอ และแบบฟอร์มต่างๆ                           |                               |                                  |                            |
|                         | 🚹 ใบสมัครเข้าเป็นลูกเสือ                              |                               |                                  |                            |

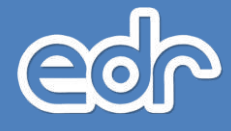

| VALUE         | perturbation of the second second sec | in 3        | dame | urfani -          | 1 1 1 1 1 1 1 1 1 1 1 1 1 1 1 1 1 1 1 | challers 1  | in szn         | aries.fara |                |       |                   |        |             |              |        |               |      |              |        |           |
|---------------|----------------------------------------------------------------------------------------------------|-------------|------|-------------------|---------------------------------------|-------------|----------------|------------|----------------|-------|-------------------|--------|-------------|--------------|--------|---------------|------|--------------|--------|-----------|
|               |                                                                                                    |             |      | ( Min             | <b>A</b> ardio                        | difiin (    | oont nis       | initian    | ritin          | siin. | dianes            | 600%   | nuTrin      | le.Kert      | เสอันส | nda           |      |              |        |           |
| กลาย          | a 256                                                                                                    | 52          |      |                   |                                       |             | nam            | งกายน      | 2562           | LS    |                   |        |             | สัมวา        | eti 25 | 62            |      |              |        |           |
| -fu<br>(1-fag | honord<br>(                                                                                                    | To<br>Banya | fune | ใน<br>หลุ่มีสบูลี | fuger                                 | 28.<br>1415 | 20<br>grófasi  | ามจับหาร   | tu<br>Sente    | fune  | าม<br>หมายได้เคลี | Turpet | TR<br>UTVE  | da<br>derind | lunne  | TU<br>(Lancie | ine, | iu<br>muited | bunn f | 31<br>147 |
|               |                                                                                                    | 1           | 2    | 3                 | 4                                     | \$          |                |            |                |       |                   | 1      | 2           | 1            | 2      | 3             | 4    | 5            | 6      | 7         |
| 6             | 7                                                                                                    | 8           | 9    | 10                | 11                                    | 12          | 3              | 4          | 5              | 6     | 7                 | 8      | 9           | в            | 9      | 10            | 11   | 12           | 13     | 14        |
| 13            | 14                                                                                                    | 15          | 16   | 17                | 18                                    | 19          | 10             | 11         | 12             | 13    | 14                | 15     | 16          | 15           | 16     | 17            | 18   | 19           | 20     | 21        |
| 20            | 21                                                                                                    | 22          | 23   | 24                | 25                                    | 26          | 17             | 18         | 19             | 20    | -23               | 22     | 23          | 22           | 23     | 24            | 25   | 26           | 27     | 28        |
| 27            | 28                                                                                                    | 29          | 30   | 31                | Ś                                     | _           | 24             | 25         | 26             | 27    | 28                | 29     | 30          | 29           | 30     | 31            |      |              |        | _         |
| แกรา          | ศม 25                                                                                                    | 63          |      |                   | N                                     | >           | กุมภา          | เพิ่มร่ :  | 2563           |       |                   |        |             |              |        |               |      |              |        |           |
| 16<br>anilas  | Terbinel<br>(                                                                                                    | Te<br>Asert | Time | Thi<br>populated  | Supri                                 | Ta<br>uavi  | 24<br>erritest | hebeel     | Ti<br>iiiaerre | Term  | Ter<br>required   | Tenys  | Теі<br>URTT |              |        |               |      |              |        |           |
|               |                                                                                                    |             | 1    | 2                 | 3                                     | 4           |                |            |                |       |                   |        | T           |              |        |               |      |              |        |           |
| 5             | 6                                                                                                    | 7           | 8    | 9                 | 10                                    | 11          | 2              | 3          | 4              | 5     | 6                 | 7      | 8           |              |        |               |      |              |        |           |
| 12            | 13                                                                                                    | 14          | 15   | 16                | 17                                    | 18          | 9              | 10         | 11             | 12    | 13                | 14     | 15          |              |        |               |      |              |        |           |
| 19            | 20                                                                                                    | 21          | 22   | 23                | 24                                    | 25          | 16             | 17         | 18             | 19    | 20                | 21     | 22          |              |        |               |      |              |        |           |
| 26            | 27                                                                                                    | 28          | 29   | 30                | 31                                    |             | 23             | 24         | 25             | 26    | 27                | 28     | 29          |              |        |               |      |              |        |           |

คลิกเลือกวันที่ในปฏิทิน เพื่อกำหนดวันที่ต้องการเช็คชื่อนักศึกษาวิชาทหาร

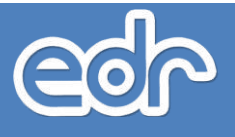

### 🖒 การเช็คชื่อนักศึกษาวิชาทหาร

ผู้ใช้งานสามารถเซ็คชื่อนักศึกษาวิชาทหาร ตามวันที่ที่กำหนดไว้ในปฏิทิน ประจำภาคเรียน ได้ดังนี้ <u>ขั้นตอนการเรียกดูข้อมูล</u>

- 1. จากเมนูด้านซ้าย คลิกเลือก "งานกิจกรรม"
- 2. คลิกเลือก "เช็คชื่อนักศึกษาวิชาทหาร"
- 3. คลิกเลือกวันที่ ที่ต้องการเช็คชื่อนักศึกษาวิชาทหาร
- 4. เลือกชั้นปีของนักศึกษาวิชาทหาร เพื่อทำการเช็คชื่อ

5. คลิก เลือก เช็คชื่อนักศึกษาวิชาทหาร (ระบบจะตั้งค่าให้นักศึกษาเข้าเรียนทั้งหมด ครูผู้รับผิดชอบ สามารถเลือก เหตุผลการเช็คชื่อได้ เช่น ขาดเรียน ลาป่วย ลากิจ เข้าเรียนสาย ไม่เช็คชื่อท้ายชั่วโมง เป็นต้น) เมื่อเช็คชื่อนักศึกษาวิชา ทหารเรียบร้อยแล้ว คลิกที่ปุ่ม " บันทึก"

|     | ≪ คลิกเพื่อขยาย/ย่อเมนู | ข้อมูลปิงบประมาณ : 2563   ปีหลักสูตร : 2              | 562   ภาคเรียน: 2/2562 AA |                                   | \varTheta ติดต่อทีมงานพัฒนาระบบ |
|-----|-------------------------|-------------------------------------------------------|---------------------------|-----------------------------------|---------------------------------|
|     | (ฏ) หน้าหลัก            | ท่านกำลังท่างานอยู่ใน: <mark>งานก็จกรรม</mark> > เมนู |                           |                                   |                                 |
|     |                         | 🗹 งานกิจกรรม                                          |                           |                                   |                                 |
| ۳ L |                         | Q Search Menu                                         |                           |                                   |                                 |
|     | A Louise C              | การะ หน้าที่ ความรับผิดขอบ                            |                           |                                   |                                 |
|     |                         | กำหนดข้อมูลงานกิจกรรม                                 | > กำหนดข้อมูลการเช็คชื่อ  | ประเมินผลรีขากิจกรรม              |                                 |
|     |                         | ⑦ กิจกรรมรวมวิทยาลัย                                  |                           |                                   |                                 |
|     |                         | ) ประเภทกิจกรรมรวมวิทยาลัย                            | กำหนดกิจกรรมรวมวิทยาลัย   | 12 เปิดชื่อกิจกรรมรวมวิทยาลัย     |                                 |
|     |                         | 🕑 บริการข้อมูลสำหรับงานกิจกรรม                        |                           |                                   |                                 |
|     |                         | ່າ ແນນ ອວກ.ols/ຫ                                      | ∣> แบบ อวท.oe             | ) <sup>;</sup> แบบ อวท.oc         | !> ແນນ ລາກ.o.ແ                  |
|     |                         | (2) นักศึกษาวิชาทหาร                                  |                           | $\frown$                          |                                 |
|     |                         | > กำหนดครูผู้รับผิดขอบ                                | > รายชื่อนักศึกษาวิชาทหาร | 1 <sup>2</sup> กำหนดวันเรียน นศท. | เป็ดชื่อนักศึกษาวิชาทหาร        |
|     |                         | 🛅 ระบบศาชอ และแบบฟอร์มต่างๆ                           |                           |                                   |                                 |
|     |                         | 🖺 ใบสมัครเข้าเป็นลูกเสือ                              |                           |                                   |                                 |

| mestorização cuforma                                                                                                    | thuilde silteran sen.                                                                                                    |                                                                                                    |                                                                                                    |                                                                                                    |                                                       |
|----------------------------------------------------------------------------------------------------|----------------------------------------------------------------------------------------------------|----------------------------------------------------------------------------------------------------|----------------------------------------------------------------------------------------------------|----------------------------------------------------------------------------------------------------|-------------------------------------------------------|
| Canna Canada                                                                                                    | automitidancean.                                                                                                    |                                                                                                    |                                                                                                    |                                                                                                    |                                                       |
| Tuildan new.                                                                                                    | สามวน และ, ส่วนแล                                                                                                    | สายสายไม่                                                                                                    | ni safatema                                                                                                    | # to Serie Rai                                                                                               | antantaria                                            |
| 17/15/2562                                                                                                    | 5/                                                                                                    |                                                                                                    | d                                                                                                    |                                                                                                    | 55                                                    |
| 14/10/2562                                                                                                    | - St                                                                                                    | Ę                                                                                                    | a                                                                                                    |                                                                                                    | 15                                                    |
| 31/30/2562                                                                                                    | 51                                                                                                    |                                                                                                    | 0                                                                                                    |                                                                                                    | 80                                                    |
| 87/11/2962                                                                                                    | .97                                                                                                    |                                                                                                    | 0                                                                                                    |                                                                                                    | 31                                                    |
| 14/11/29/2                                                                                                    | 51                                                                                                    |                                                                                                    | 0                                                                                                    |                                                                                                    | 61                                                    |
| 2010/2962                                                                                                    | . 05                                                                                                    |                                                                                                    | 0                                                                                                    |                                                                                                    | 8 T                                                   |
| 14/11/2562                                                                                                    | P                                                                                                    |                                                                                                    | 0                                                                                                    |                                                                                                    | 教                                                     |
| 1011/0562                                                                                                    | 51                                                                                                    |                                                                                                    | 15                                                                                                    |                                                                                                    | 24.                                                   |
| 12/12/2562                                                                                                    | - 10                                                                                                    | 13                                                                                                    | 16                                                                                                    |                                                                                                    | 25                                                    |
| 11/12/2562                                                                                                    | - 11                                                                                                    |                                                                                                    | n                                                                                                    |                                                                                                    | 28                                                    |
| 21/12/2502                                                                                                    | 31                                                                                                    |                                                                                                    | 0                                                                                                    |                                                                                                    | 11                                                    |
| F2/07/2544                                                                                                    | 51                                                                                                    |                                                                                                    | 10                                                                                                    |                                                                                                    | 41                                                    |
| 10102903                                                                                                    | - 37                                                                                                    |                                                                                                    | 11                                                                                                    |                                                                                                    | 30                                                    |
| enandes and ist<br>enandes and ist<br>3 damatical   § dam                                                                                                    | nationales<br>analysis full introduces<br>functions                                                                                                    | n.                                                                                                    |                                                                                                    |                                                                                                    |                                                       |
| ernernden son det<br>Ernernden son det<br>Erdernaftiend ( ) in dare                                                                                                    | nationalist<br>analysis had reproduced the second second second second second second second second second second second second                                                                                                    | ท.<br>ในที่เป็นของทาง 17/10.                                                                                                    | 2562                                                                                                    |                                                                                                    |                                                       |
| ernarndan son det<br>ernarndan son det<br>E darmafsiend <b>B</b> darm<br>nationeftiende <b>B</b> d                                                                                                    | ender tof motories<br>factors Demensional dense<br>exclusions                                                                                                    | n<br>Turkihas ann 1711a<br>apfhásanatras tras                                                                                                    | 2012<br>curr Roue - Pac                                                                                                    | datrialgens                                                                                                  | างเหมิดต่าส์แล้ง                                      |
| artaneriranja, Harlanda<br>ernarndan ana ded<br>Salarinational i i darri<br>nationalismi i da<br>nationalismi i da                                                                                                    | nationalen<br>erenden het rijnogstas<br>fandeger Distraction met skrade<br>sogfalfangereite<br>kontromerens getaaf ere                                                                                                    | าม<br>ในที่ได้แนะเอสาง 17/10<br>สามที่ในสี่สามสามสา สามส<br>สามารถสามสา (1480)                                                                                                    | num Anus — tree<br>W                                                                                                    | distritutivenu<br>1                                                                                          | รางว่าสรีได้เร่าสื่องรับ<br>61                        |
| ernerndur, in findamit<br>ernerndur, and det<br>C derinational <b>b</b> darm<br>nationerfande dat<br>dan 1                                                                                                    | ender het ryndsiss<br>fandeger () stresster wet skrate<br>() egefantenerede<br>krietrenerene gistef er<br>srietrefinsterfine                                                                                                    | 6.<br>(Unitations conv. 1771)(U<br>ep/Tudemant-mass<br>reserved sames<br>reserved sames                                                                                                    | omo<br>com donat - troc<br>fr                                                                                                    | datrialorna<br>0                                                                                             | รางระสับสารกับสาร<br>()<br>11                         |
| antaneriran ingeneriran<br>enneridae aan det<br>Selaminikan () in daar<br>ningeneriran<br>kin ()<br>1<br>1<br>1<br>1<br>1<br>1<br>1<br>1<br>1<br>1<br>1<br>1<br>1<br>1<br>1<br>1<br>1<br>1<br>1                                                                                                    | endam hei rijnojitisi<br>Andrean Distriction nei simulai<br>Einer Distriction nei simulai<br>Einer inner mai similai<br>Einer inner mai similai<br>Einer inner mai similai<br>Einer inner mai similai<br>Einer inner mai similai                                                                                                    | n.<br>Curifulian umn. 17710<br>epiffuliannat nan truck<br>reammal samos<br>nammad samos<br>nammad samos                                                                                                    | sons<br>nero finas — trec<br>N<br>N<br>N                                                                                                    | abatriadormu<br>D<br>D                                                                                       | rocultactuloutor<br>61<br>11<br>11                    |
| artarentaria (h. Hafarina)<br>ernarndia associati<br>Oldernafhirol (h. darra<br>adagosfanda (h.<br>)<br>)<br>)<br>)<br>)<br>)<br>)<br>)<br>)<br>)<br>)<br>)<br>)<br>)<br>)<br>)<br>)<br>)<br>)                                                                                                    | nesteren<br>armiten haf rijn0,2003<br>finiferare<br>kransennen giftaf an<br>armitenen han ar<br>senerenen sittaf ar                                                                                                    | ท.<br>ในที่มีร้อง เดาง 17/10<br>อาการรักษาร์ รองรอง<br>กระทางส์ รองรอง<br>กระทางส์ รองรอง<br>กระทางส์ รองรอง                                                                                                    | noro dinase - trac<br>V<br>N<br>N                                                                                                    | distritutionus<br>D<br>D                                                                                     | radudlashdaafu<br>bi<br>11<br>11                      |
| artarentaria (k. etalianta)<br>ernarradua ase dad<br>O daemathimal (k. daem<br>adagantarida (k.)<br>(k.)<br>(k.)<br>(k.)<br>(k.)<br>(k.)<br>(k.)<br>(k.)                                                                                                    | Analysis fuð röjnögi sá<br>Analýsis fuð röjnögi sá<br>Analýsis () sönski sönni sörn tel<br>knafn sönninga sjál sá<br>analynikasi fuan an<br>analynikasi fuan an                                                                                                    | b.<br>Curitilius unv. 17710<br>septibilissuud nas<br>rearrest saatus<br>naarvest saatus<br>sideidu aastes                                                                                                    | 2012<br>Lune Rosa - Proc<br>N<br>II<br>II<br>II                                                                                                   | distriationus<br>B<br>D<br>D                                                                                 | rasellastaste<br>b<br>u<br>u                          |
| fagefinetium 12503   Sod                                                                                                    | ender he rynodia<br>maler he rynodia<br>fandeer Derseter nefskrate<br>soorner maler<br>soorner maler<br>soorner maler<br>soorner maler<br>soorner maler<br>soorner maler<br>soorner maler                                                                                                    | n.<br>Cuthiline unn. 17710<br>agithalannat nan mun<br>mannat samon<br>alaithe antithal<br>sinet                                                                                                    | um finat i turi<br>fi<br>n<br>n                                                                                                    | aladrinaformus<br>D<br>D                                                                                     | rocculturindente<br>6)<br>11<br>11<br>11<br>11        |
| Antalentras (n. 112 antalente)<br>entre references de 2<br>Coloritationel (n. 112 antalente)<br>entre performane (n. 1200)<br>de performane (n. 1200) (n. 1200)<br>face de termane (n. 1200) (n. 1200)                                                                                                    | enders het rejectes<br>meders het rejectes<br>fanderen Districtes met skrinte<br>kontronomme getief en<br>kontronomme getief en<br>kontronomme getief en<br>kontronomme getief en<br>kontronomme getief en                                                                                                    | N.<br>Curifulina um 17710<br>septibile aund mes<br>menned samos<br>menned samos<br>sionidu aanton                                                                                                    | 2012<br>turn flosa - troc<br>N<br>B<br>B                                                                                                    | distriations<br>0<br>0<br>0                                                                                  | racialItatelatedos<br>b)<br>11<br>13<br>13            |
| fauellenturen (2002   End<br>merindenen (2002   End<br>merindenen (2002   End<br>merindenen (2002   End                                                                                                    | endan hel 17/10/2562<br>finideare Detroiter nel den te<br>contrologie Detroiter nel den te<br>contrologie fiel<br>contrologie fiel<br>contrologie fi                                                                                                    | b.<br>Cuthiline univ. 17710<br>epiffulenead nas<br>manned samos<br>namned samos<br>almitis annist<br>simitis                                                                                                    | 2002<br>Inno Annae — Hoor<br>H<br>IN<br>IN                                                                                                    | alatrialorna<br>0<br>0<br>0                                                                                  | rocoultaistatuutor<br>6)<br>11<br>13<br>14<br>14      |
| Anternetic (Construction of a second second                                                                                                    | enders het renders met skrate<br>enders het renders met skrate<br>tendersen Distriction met skrate<br>tendersen distriction die<br>endersensen settet<br>menders het renders statet A A<br>edete som<br>menders het renders statet A A                                                                                                    | b.<br>Curifulina com 177110<br>rearing Sanca<br>namen Sanca<br>namen Sanca<br>namen Sanca<br>social Sanca<br>social Social Sanca<br>social Sanca<br>social Sanca | 2012<br>Correctional Proceedings<br>10<br>10                                                                                                    | distriations                                                                                                 | trasultashduutu<br>51<br>11<br>11<br>11               |
| Anterination (1996) (1996)<br>Construction (1996) (1996)<br>Construction (1996) (1996)<br>(1996) (1996) (1996)<br>(1996) (1996) (1996)<br>(1996) (1996) (1996) (1996)<br>(1996) (1996) (1996) (1996)<br>(1996) (1996) (1996) (1996) (1996)<br>(1996) (1996) (1996                                                                                                    | enden het rynodikt<br>meden het rynodikt<br>fandeger Dersektermeliskrate<br>krommenne giftel<br>stormenne giftel<br>stormenne giftel<br>stormenne giftel<br>der ans<br>menden het rynodisk dieter<br>stormene het rynodisk<br>der ans                                                                                                    | namentalanin ver                                                                                                    | 2000<br>turn dona troc<br>10<br>10<br>10                                                                                                    | Abdreaforms                                                                                                  | noosaltaanhdoodiw<br>6)<br>11<br>11<br>11<br>11<br>11 |
| Anterioren (1996) (1996)<br>Coloren altices (1997)<br>Coloren altices (1997)<br>Anterior (1997)<br>Anterior (1997) | explanation of reproduces and services and reproduces and reproduces and services and services a                                                                                                    | N.                                                                                                    | 2002<br>1. uno. Annue — troc<br>10<br>10<br>10                                                                                                    | Afatritaforma<br>0<br>0<br>0<br>0                                                                            | rresulTaistrationTee<br>61<br>12<br>13                |
| Sanatan and an and a second at a second at                                                                                                    | enders het rynojoss<br>enders het rynojoss<br>fanderer Derseter nefekrente<br>endersenen sittef en<br>enereiter het fynojoss<br>enereiter het fynojoss<br>enereite                                                                                                    | Intelline um. 17/10           appRofessorietures         marin           approfessorietures         marin           adautzte contellurei         adautzte contellurei           adautzte contellurei         adautzte contellurei           adautzte contellurei         adautzte contellurei           adautzte contellurei         adautzte contellurei           adautzte contellurei         adautzte contellurei           adautzte contellurei         adautzte contellurei           adautzte contellurei         adautzte contellurei           adautzte contellurei         adautzte contellurei           adautzte contellurei         adautzte contellurei           adautzte contellurei         adautzte contellurei           adautzte contellurei         adautzte contellurei                                                                                                    | 2002<br>Turn diman truc<br>11<br>13<br>13<br>13<br>13<br>14<br>14<br>15<br>15<br>15<br>15<br>15<br>15<br>15<br>15<br>15<br>15<br>15<br>15<br>15   | Alladiritadiormus                                                                                            | roccultuchdoute<br>6)<br>11<br>11<br>10               |
| Anterender of Anteres and Anteres and Ante                                                                                                    | enders het rynolitis<br>fanderer Detrekkternetiskrente<br>kreiterer Detrekkternetiskrente<br>kreitereter in sollte<br>kreitereter in sollte<br>kreitereter in sollte<br>kreitereter in sollte<br>kreitereter in sollte<br>kreitereter in sollte<br>kreitereter<br>kreitereter in sollte<br>kreitereter<br>kreitereter<br>kreitereter<br>in sollte<br>in sollte | No.     No.       Septimizer ware static procession     No.       No.     No.       No.     No.                                                                                                    | 2010<br>urrs. Rosa - trac<br>N<br>B<br>B<br>C<br>A<br>A<br>A<br>A<br>A<br>A<br>A<br>D<br>D<br>D<br>D<br>D<br>D<br>D<br>D<br>D<br>D<br>D<br>D<br>D | aladriradorma<br>0<br>0<br>0<br>0<br>0<br>0<br>0<br>0<br>0<br>0<br>0<br>0<br>0<br>0<br>0<br>0<br>0<br>0<br>0 | trasultashduatu<br>b)<br>11<br>11                     |
| Server and the server of the server of the s                                                                                                    | evendane hof rijnoj2663<br>fandeger () etroester weildere he<br>eventreiner mei dittel er<br>eventreiner fann er<br>eventreiner fann er<br>eventreiner er<br>eventreiner fann er<br>eventreiner er<br>eventreiner er                                                                                                    | Interface conv. 177110           appThalamout runs         max           rearmout sames         max           abside contribut         storeally           storeally         storeally           storeally         storeally           storeally         storeally           storeally         storeally           storeally         storeally           storeally         storeally           storeally         storeally           storeally         storeally           storeally         storeally                                                                                                    | 2002<br>In orrest from an interest<br>IN<br>IN<br>IN<br>IN<br>IN<br>IN<br>IN<br>IN<br>IN<br>IN<br>IN<br>IN<br>IN                                  | Aladininadiormaa<br>D<br>D<br>D<br>D<br>D<br>D<br>D<br>D<br>D<br>D<br>D<br>D<br>D<br>D<br>D<br>D<br>D<br>D   | rocculturindentive<br>(r)<br>11<br>12<br>13           |
| Generatives (1996) (1996)<br>(1997) (1997) (1996) (1997)<br>(1997) (1997) (1997) (1997)<br>(1997) (1997) (1997) (1997)<br>(1997) (1997) (1997) (1997)<br>(1997) (1997) (1997) (1997)<br>(1997) (1997) (1997) (1997)<br>(1997) (1997) (1997) (1997)<br>(1997) (1997) (1997) (1997) (1997)<br>(1997) (1997) (1                                                                                                    | enders het rynolitis<br>fanderer Derrekter weitelen<br>kontreker Derrekter weitelen<br>kontreker fan<br>enereker bei rynolitis<br>enereker bei rynolitis<br>enerek                                                                                                    | Second mass         11111           angli aliana at mass         11111           angli aliana at mass         111111           angli aliana at mass         111111           angli aliana at mass         111111           angli aliana at mass         111111           angli aliana at mass         111111           angli aliana at mass         1111111           angli aliana at mass         1111111           angli aliana at mass         11111111                                                                                                    | 2010<br>1 Tool<br>1<br>1<br>1<br>1<br>1<br>1<br>1<br>1<br>1<br>1<br>1<br>1<br>1                                                                   | Abdritadormu<br>D D D D D D D D D D D D D D D D D D D                                                        | trasultashduatu<br>6)<br>11<br>11                     |
| Anterior anterior and a constraint of a constraint of a constr                                                                                                    | explain hef rijnoj2663<br>fandrear [] streeter wolkfinste<br>t ey(fademarnin<br>wontroller fan<br>storrerowe ejfaf<br>storrerowe ejfaf<br>storrerowe e                                                                                                    | Intelline une 17710           septibile mont mas         1 min           reservent Samos         1           site data mont         1           site data mont         1                                                                                                    | 2002<br>sures diversa diversa<br>11<br>13<br>13<br>14<br>15<br>15<br>15<br>15<br>16<br>16<br>16<br>16<br>16<br>16<br>16<br>16<br>16<br>16         | Abdritadorma<br>D<br>D<br>D<br>D<br>D<br>D<br>D<br>D<br>D<br>D<br>D<br>D<br>D                                | rracius/Takohalous/two<br>6)<br>11<br>12<br>13        |
| Anterinterinterint<br>anterinterint in anterinterint<br>anterinterinterint in anterinterint<br>anterinterinterinterinterint<br>anterinterinterinterinterint<br>anterinterinterinterinterint<br>anterinterinterinterinterinterint<br>anterinterinterinterinterinterinterinteri                                                                                                    | enders het synolitist<br>enders het synolitist<br>fanderer Destekter weisken te<br>krietreiter men eithef en<br>enerstellen het synol<br>soor soor menstes eithef en<br>enerstellen het synol<br>soor soor menstes eithef en<br>enerstellen het synol<br>soor soor menstes<br>enerstellen het synol<br>soor soor menstes<br>enerstellen het synol<br>soor soor menstes<br>enerstellen het synol<br>soor soor menstes<br>enerstellen het synol<br>soor soor menstes<br>enerstellen het synol<br>soor soor menstes<br>enerstellen het synol<br>soor soor soor<br>enerstellen het synol<br>enerstellen het synol<br>enerstellen het synol<br>soor soor soor<br>enerstellen het synol<br>enerstellen het soor<br>enerstellen het soor<br>enerstell                                                                                                    | September 2011           September 2011           September 2011 <td></td> <td>Aladiritadormus<br/>0<br/>0<br/>0<br/>0<br/>0<br/>0<br/>0<br/>0<br/>0<br/>0<br/>0<br/>0<br/>0</td> <td>noosaltaahdeadaa</td>                                                                                                    |                                                                                                    | Aladiritadormus<br>0<br>0<br>0<br>0<br>0<br>0<br>0<br>0<br>0<br>0<br>0<br>0<br>0                             | noosaltaahdeadaa                                      |
| An and a portion of a distance of a distance                                                                                                    |                                                                                                    | Interface     Interface       Interface     Interface       Interventif     Interventif       Interventif     Interventif       Interventif     <                                                                                                    |                                                                                                    | Abdritadorma<br>0<br>0<br>0<br>0<br>0<br>0<br>0<br>0<br>0<br>0<br>0<br>0<br>0                                | trasultashduatu<br>b)<br>11<br>11                     |

14. 8220101046 www.wrsen.Radu contrid wa

.

in dears permanent dealers an Direct dealers and the

une fazen. 84 och den 1/2 mil 1/2 den

eventpal Rockhy doction of other

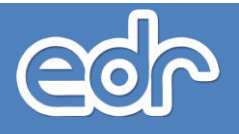

## 🖒 ขั้นตอนการเข้าใช้งาน

ท่านสามารถเข้าใช้งานระบบ (EDR) ผ่านคอมพิวเตอร์ โทรศัพท์ และแท็บเล็ตของท่าน ได้ทุกที ทุกเวลา โดยมีขั้นตอนการ เข้าใช้งานระบบดังนี้

- 1. เปิดเบราว์เซอร์ เช่น Internet Explorer, Mozilla Firefox, Google Chrome เป็นต้น
- พิมพ์ URL http://xxxx.appedr.com จากนั้นกดปุ่ม Enter (URL เข้าใช้งานระบบ EDR แต่ละวิทยาลัยจะ แตกต่างกัน ท่านสามารถสอบถามจากผู้ดูแลระบบของวิทยาลัย) หรือเข้าใช้งานจากหน้าเว็บไซต์วิทยาลัย
- 3. พิมพ์รหัสผู้ใช้งานและรหัสผ่าน
- 4. คลิกปุ่ม "เข้าระบบ" เพื่อเริ่มต้นการใช้งานระบบ

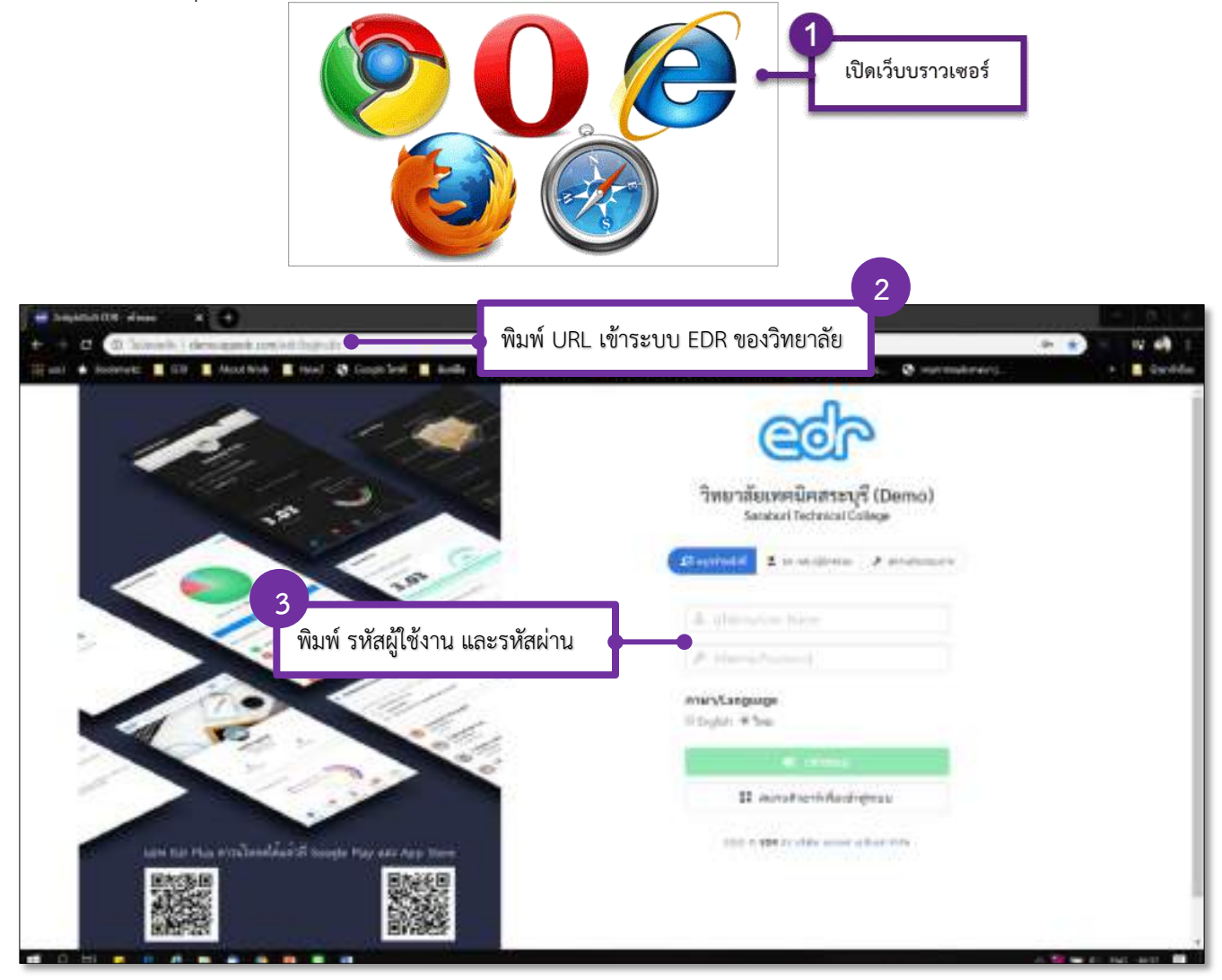

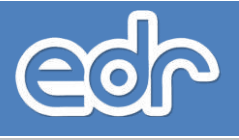

## 🖒 ขั้นตอนการเข้าใช้งาน

ท่านสามารถเข้าใช้งานระบบ (EDR) ผ่านคอมพิวเตอร์ โทรศัพท์ และแท็บเล็ตของท่าน ได้ทุกที ทุกเวลา โดยมีขั้นตอนการ เข้าใช้งานระบบดังนี้

- 1. เปิดเบราว์เซอร์ เช่น Google Chrome เป็นต้น
- 2. พิมพ์ URL http://xxxx.appedr.com จากนั้นกดปุ่ม Enter (URL เข้าใช้งานระบบ EDR แต่ละวิทยาลัยจะ แตกต่างกัน ท่านสามารถสอบถามจากผู้ดูแลระบบของวิทยาลัย) หรือเข้าใช้งานจากหน้าเว็บไซต์วิทยาลัย
- 3. พิมพ์รหัสผู้ใช้งานและรหัสผ่าน
- 4. คลิกปุ่ม "เข้าระบบ" เพื่อเริ่มต้นการใช้งานระบบ

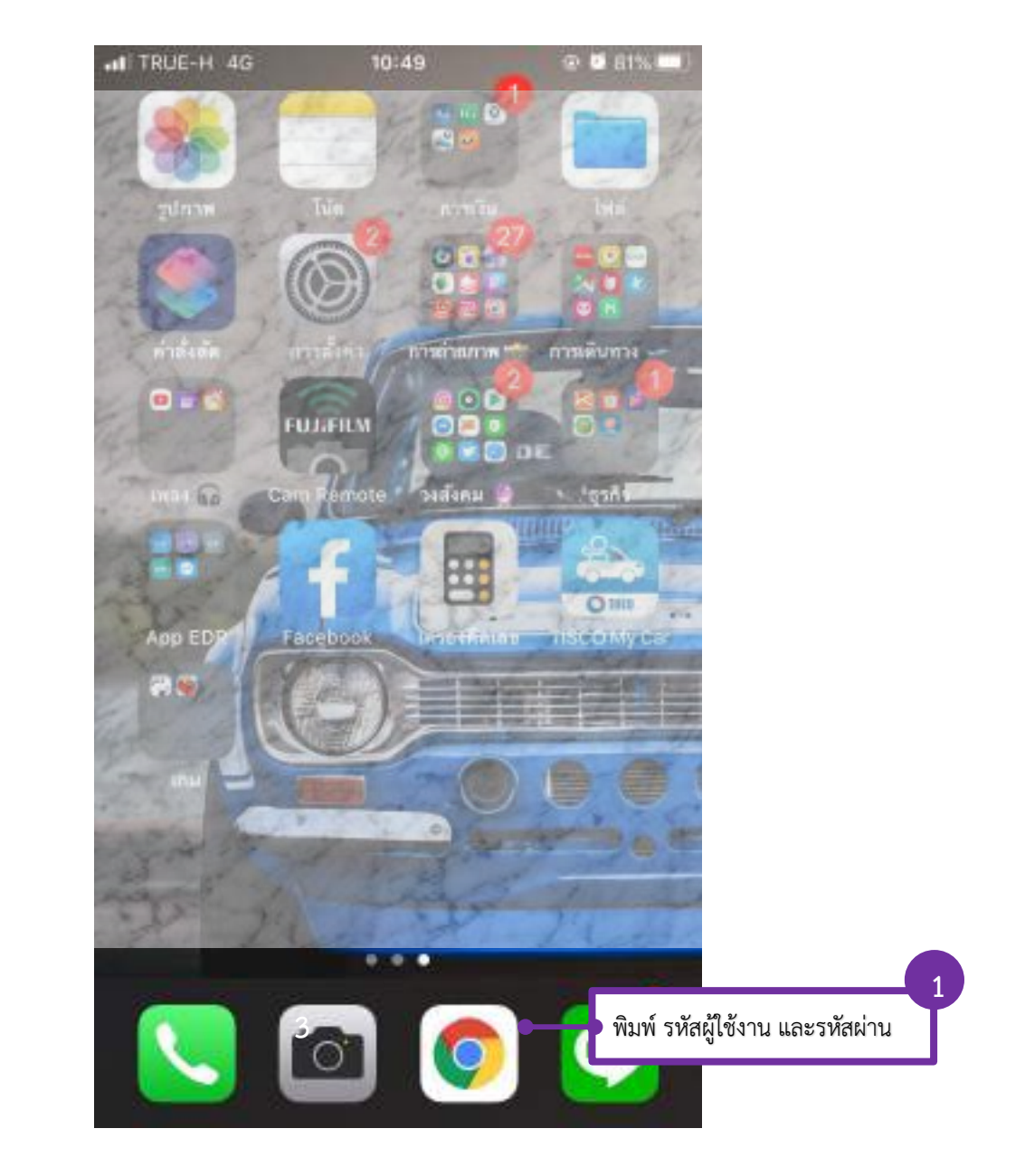

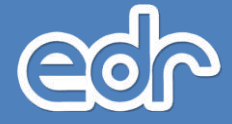

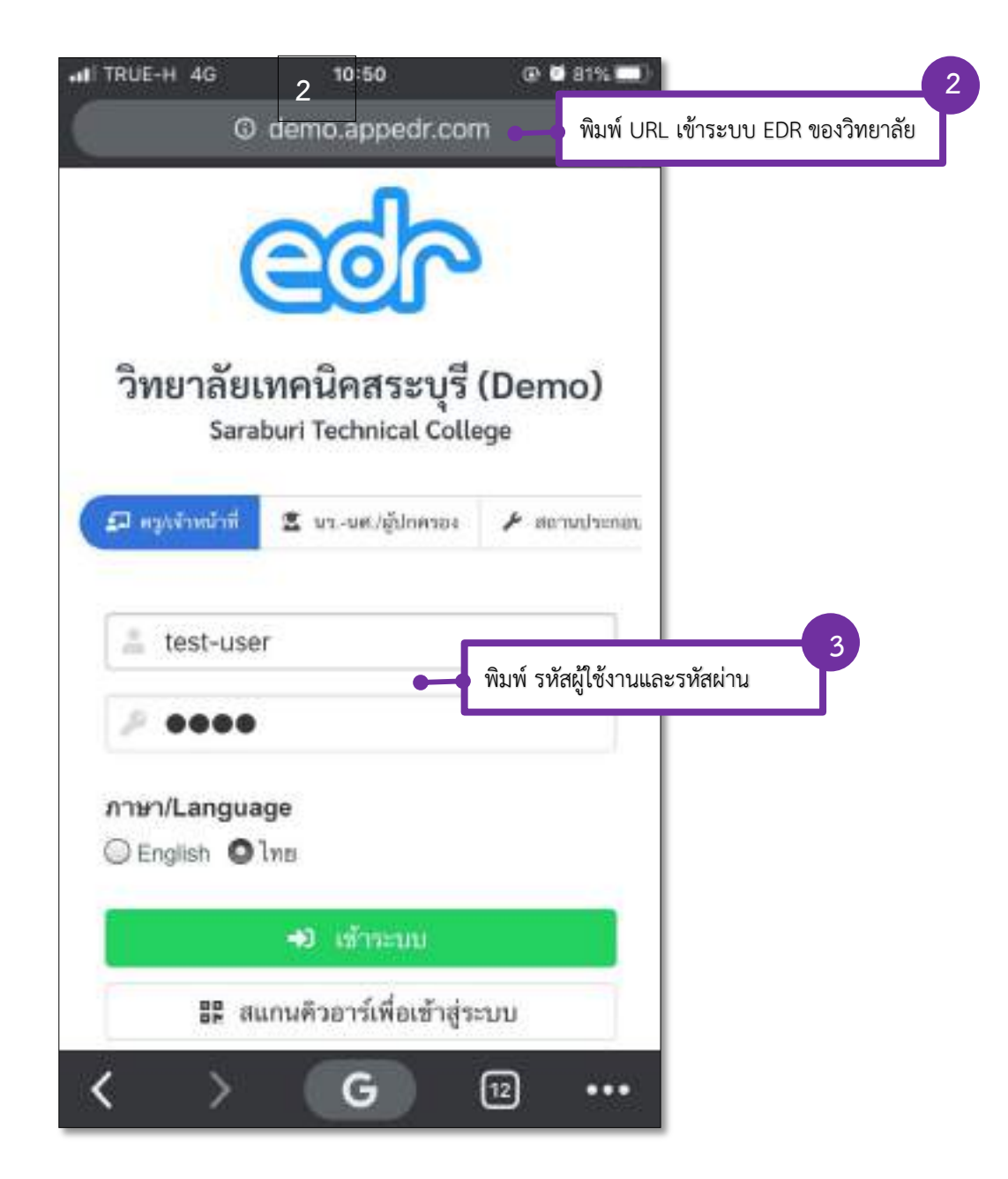

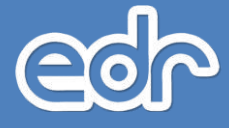

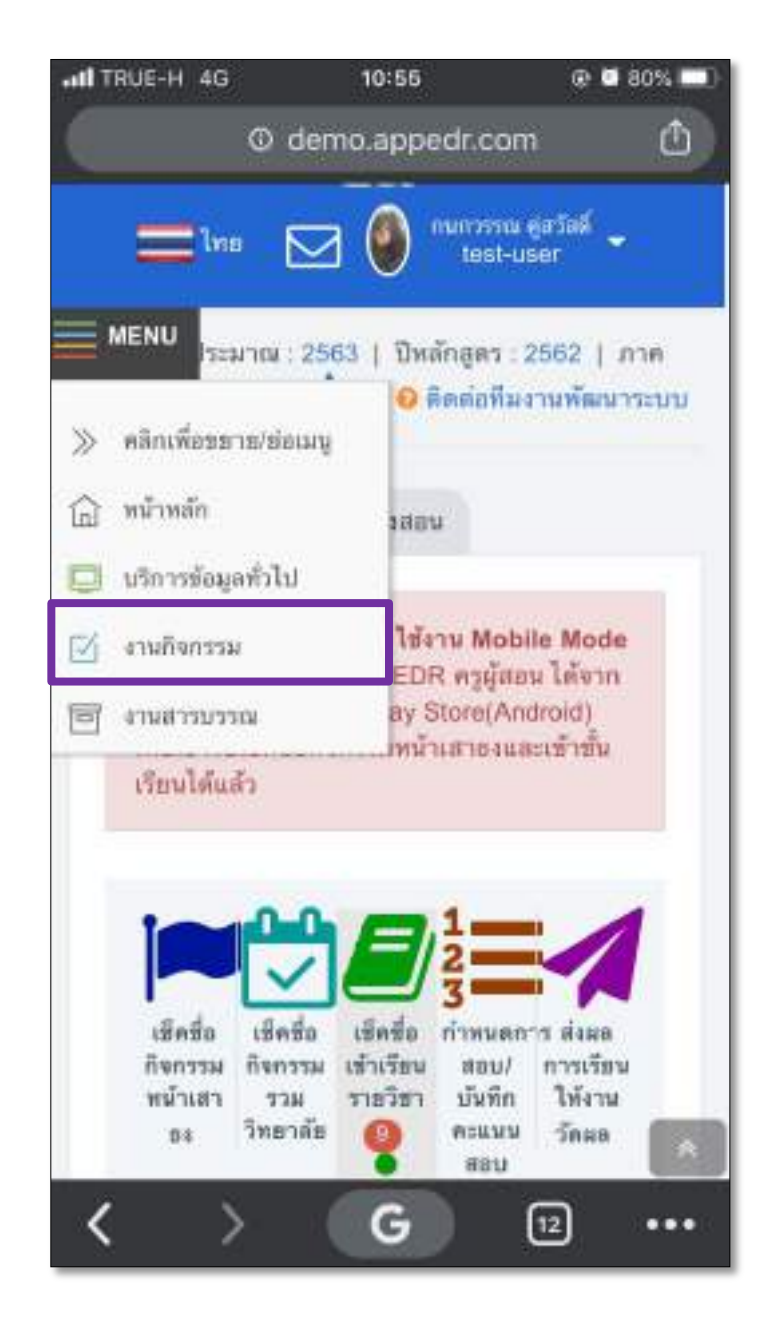

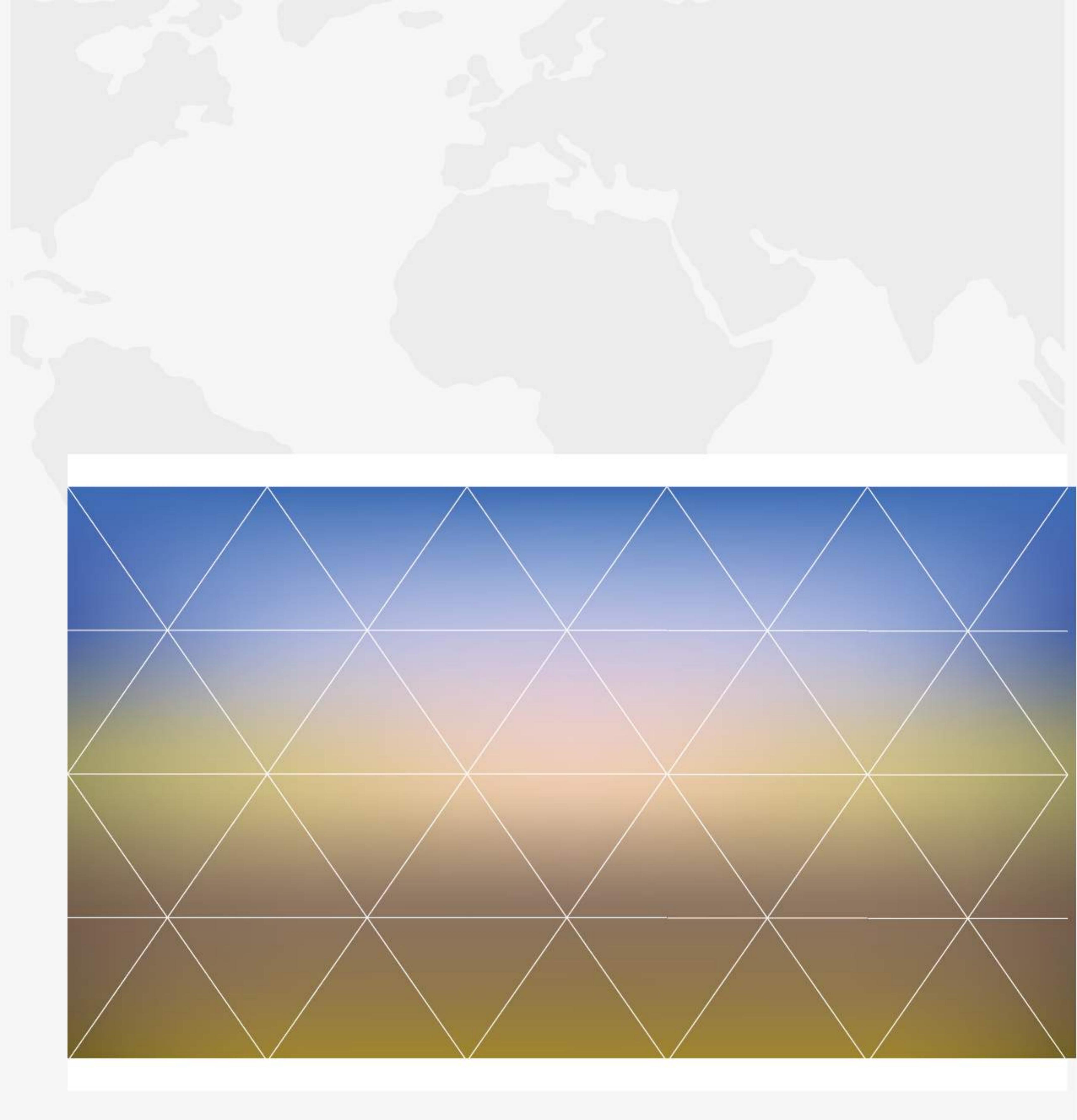

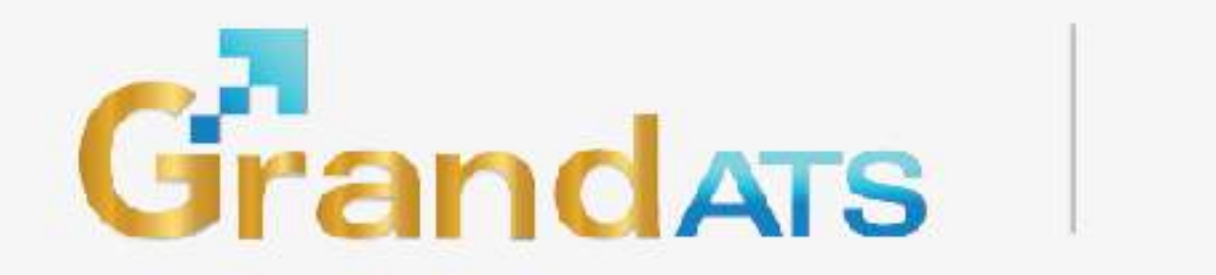

จัดทำโดย : บริษัท แกรนด์ เอทีเอส จำกัด 135 ซ.รังสิต-นครนายก 16 ต.ประชาธิปัตย์ อ.ธัญบุรี จ.ปทุมธานี 12130 โทรศัพท์ : 0 2159 3604 แฟ็กซ์ : 0 2159 3605